# Sun Lakes Apple Club November 6, 2023 IOS 17 New Features

# iOS 17 is compatible with these devices.

Learn more about iPhone >

iPhone 15 iPhone 15 Plus iPhone 15 Pro iPhone 15 Pro Max iPhone 14 iPhone 14 Plus iPhone 14 Pro iPhone 14 Pro Max iPhone 13 iPhone 13 mini iPhone 13 Pro iPhone 13 Pro Max iPhone 12

iPhone 12 mini iPhone 12 Pro iPhone 12 Pro Max iPhone 11 Pro iPhone 11 Pro Max iPhone XS iPhone XS iPhone XS iPhone SE (2nd generation or later)

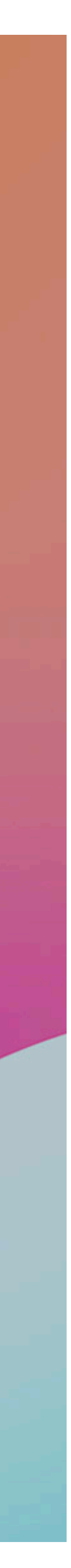

# **Phone** Live Voicemail

Turn Live Voicemail on or off

- 1. Open the Settings app, then tap Phone.
- 2.Tap Live Voicemail.
- 3.Turn Live Voicemail on or off.

In iOS 17 and later, Live Voicemail is on by default.

When Live Voicemail is on, your phone picks up incoming calls to capture the caller's voicemail for you to see in real-time. The caller can't hear you and you can't hear them unless you answer the call.

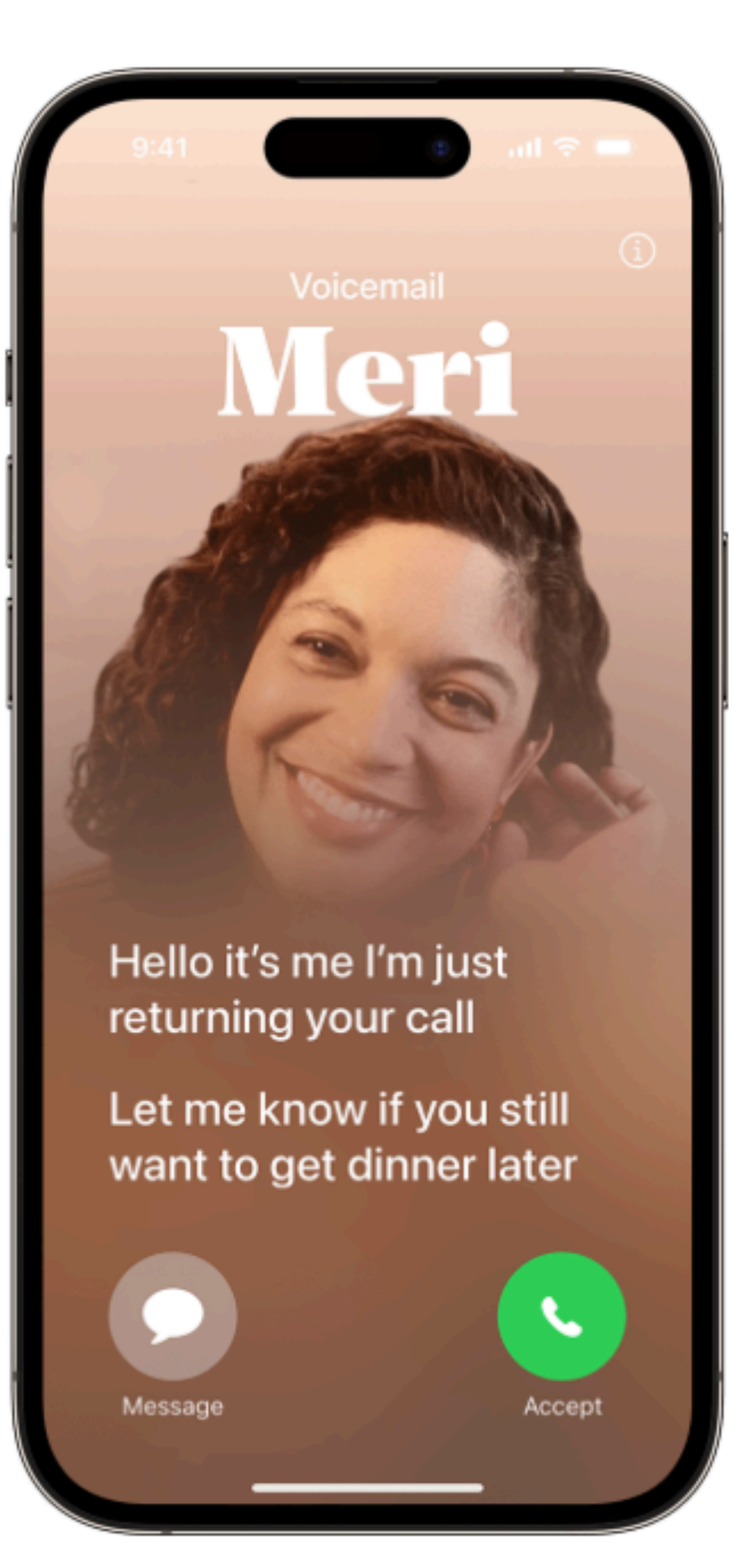

### Where to find Live Voicemail transcriptions

After a call, you can find voicemails captured by your phone with Live Voicemail in the Voicemail tab of the Phone app.

Transcriptions captured during Live Voicemail are available to view as long as you keep the voicemail in your inbox. We know that voicemails can contain precious moments. Your voicemails are never deleted on your behalf, so you can keep them for as long as you'd like.

If Visual Voicemail is turned on, voicemails captured by your carrier also appear in the Voicemail tab. If your iPhone is turned off or out of your carrier network's range, calls go to carrier voicemail. Otherwise, the call goes to Live Voicemail.

Visual Voicemail is available from select carriers in select countries or regions.

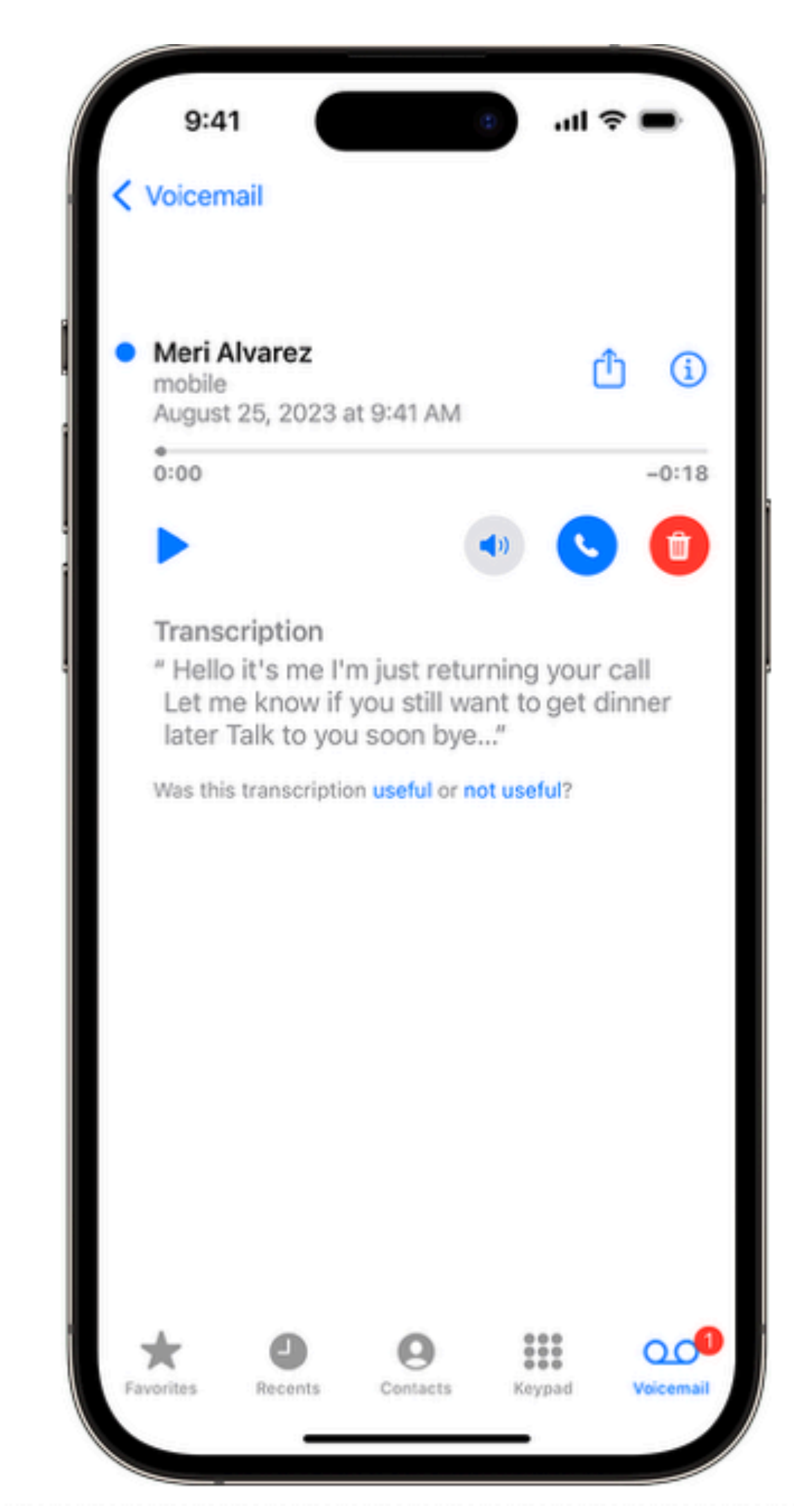

# **Phone** Silence Unknown Callers

- Unknown numbers (not in your contacts) go directly to Live Voicemail when you have Silence Unknown Callers turned on.
- Turn this feature on in Settings/ Phone

|   | 10:11                   | ul 🗢 93)  |
|---|-------------------------|-----------|
| < | Settings Ph             | one       |
|   | CALLS                   |           |
|   | Wi-Fi Calling           | On >      |
|   | Calls on Other Devices  | s On >    |
|   | Respond with Text       | >         |
|   | Call Forwarding         | >         |
|   | Call Waiting            | >         |
|   | Show My Caller ID       | >         |
|   |                         |           |
| • | Live Voicemail          | On >      |
|   | Silence Unknown Calle   | ers On >  |
|   | Call Blocking & Identif | ication > |
|   | Blocked Contacts        | >         |

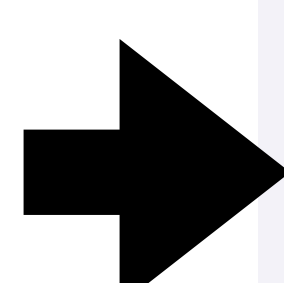

Change Voicemail Password

SMS/Call Reporting

### **Dial Assist**

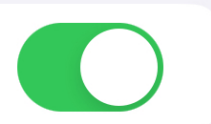

Dial assist automatically determines the correct international or local prefix when dialing.

## **Messages** Search Filters

1.Open the Messages app 🕌 on your iPhone.

- 2.Tap the search field above the conversation list. (You may need to swipe down to reveal the search field.)
- 3.Enter what you're looking for (such as a word or phrase).
  - When you enter a search term—such as Photo, Link, Wallet (for passes), or the name of a conversation or person—a filter appears below the search field. Tap it to add it to the search as a filter.
  - **Tip:** To limit your search to one person or conversation, start by typing a person's name, tap "Messages with" or "Messages in", then tap other criteria that appear or add any text you want to find in your conversation.

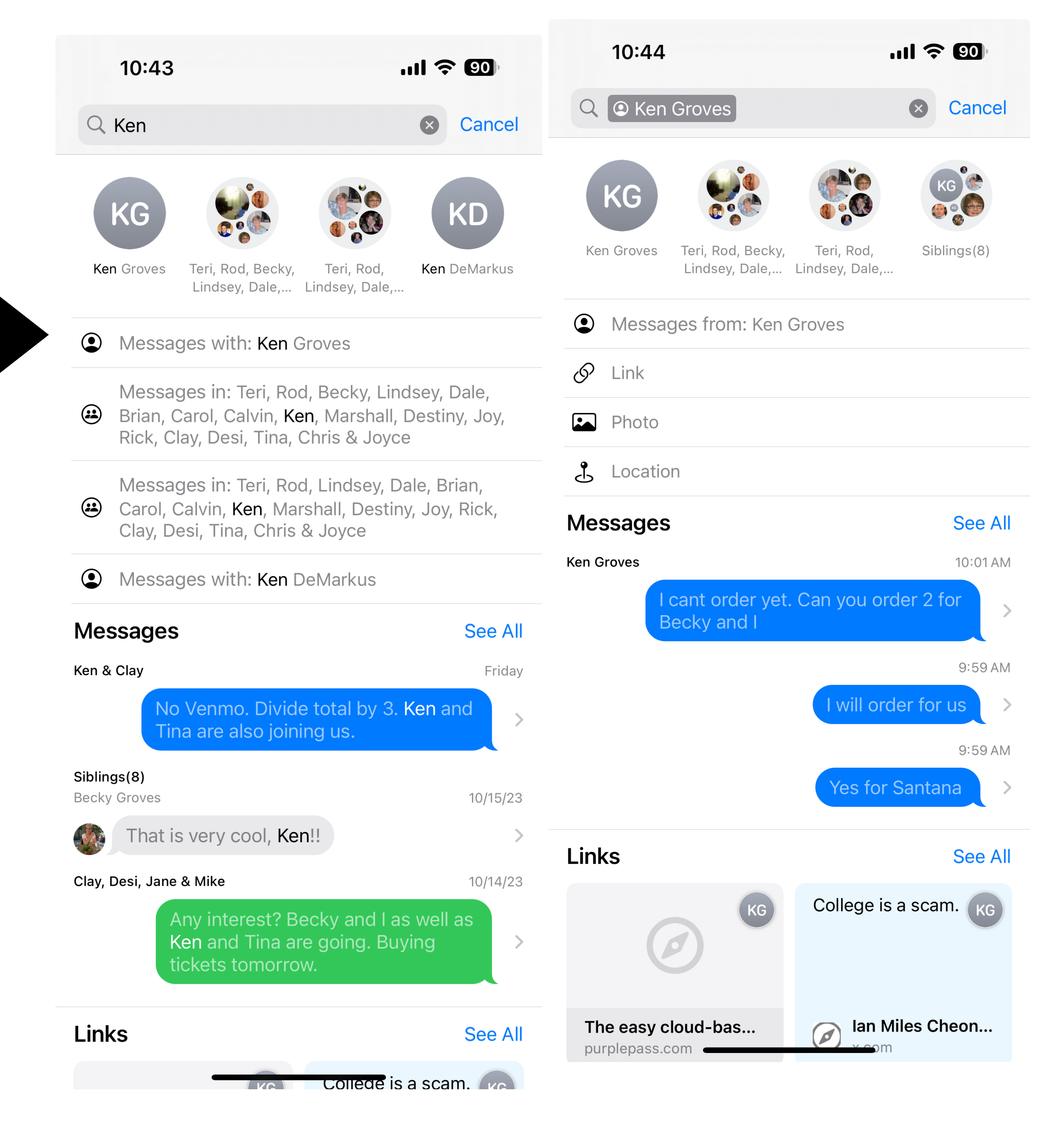

## **Messages** Search Filters

- Try using Photo as a search term
- Try using Link as a search term

| 1                   | 2:09                                                       | .ul 🤅                                                                         | 83)     |
|---------------------|------------------------------------------------------------|-------------------------------------------------------------------------------|---------|
| Q PI                | hoto                                                       | ⊗                                                                             | Cancel  |
| P                   | hoto                                                       |                                                                               |         |
| Mess                | ages                                                       |                                                                               | See All |
| Becky ar<br>Lindsey | Yesterday                                                  |                                                                               |         |
| 1                   | Thats okay! Next time<br>thanksgiving we can d<br>photos 🧡 | and<br>o a lot of                                                             | >       |
|                     | Sorry we didn't get<br>this weekend.                       | t your family pho                                                             | oto >   |
| Becky G             | roves                                                      |                                                                               |         |
|                     | >                                                          |                                                                               |         |
| Links               |                                                            |                                                                               | See All |
| Perfe<br>dailyk     | ectly Timed Pho<br>bee.com                                 |                                                                               |         |
| Photo               | DS                                                         |                                                                               | See All |
|                     | KG                                                         | Lexie Ours<br>+1 (602) 373-6777<br>Marilyn Conner<br>Send My Current Location |         |

| 12:09                                                                                                    |                                                                                                    |   |       |      | .11 | ?  | •  |
|----------------------------------------------------------------------------------------------------|----------------------------------------------------------------------------------------------------|---|-------|------|-----|----|----|
| Q Link                                                                                                    |                                                                                                    |   |       |      |     | ×  | С  |
| 🔗 Link                                                                                                    |                                                                                                    |   |       |      |     |    |    |
| Messages                                                                                                    |                                                                                                    |   |       |      |     |    | 9  |
| 38316                                                                                                    |                                                                                                    |   |       |      |     |    | 1  |
| IronOa<br>tickets<br>12pm.<br>link.me                                                                                                    | IronOaks, Thanksgiving Buffet<br>tickets. 4 seatings beginning at<br>12pm. Menu: https://<br>link.membertext.net/b/GNW:2jexX . |   |       |      |     |    |    |
| Becky and John and Lindsey<br>Becky Groves Y                                                                                                    |                                                                                                    |   |       |      |     |    | Ye |
| Potential Effect of Microplastics on<br>Major Organs, Including the Brain:<br>What Science Says https://<br>link.theepochtimes.com/mkt_app/<br>health/the-potential-impact-of-<br>microplastics-on-major-organs-<br>including-the |                                                                                                    |   |       |      |     |    |    |
| 38316 Y                                                                                                    |                                                                                                    |   |       |      |     | Ye |    |
| "Link"                                                                                                    | <b>T</b>                                                                                                    | ! | Links |      |     | (  | P  |
| q w e                                                                                                    | e r                                                                                                    |   | t y   | ′ [L |     | i  | С  |
| as                                                                                                    | d                                                                                                    | f | g     | h    | j   | k  |    |
| ☆ Z                                                                                                    | X                                                                                                    | С | V     | b    | n   | m  |    |
| 123                                                                                                    |                                                                                                    |   | space |      |     |    | se |
|                                                                                                    |                                                                                                    |   |       |      |     |    |    |

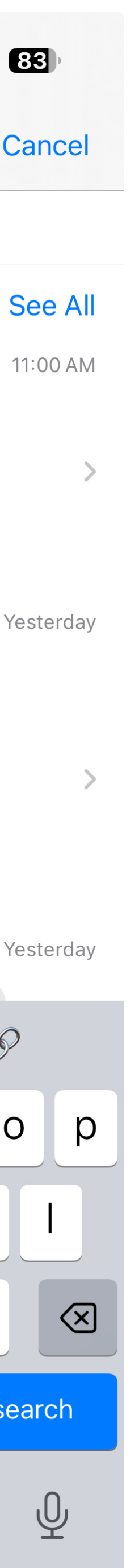

## **Messages** Catch Up Arrow

- Great for group chats.
- The Catch Up Arrow automatically appears in chats whenever there are unread messages.
- Just touch the arrow and you will jump to the first unread message in the conversation

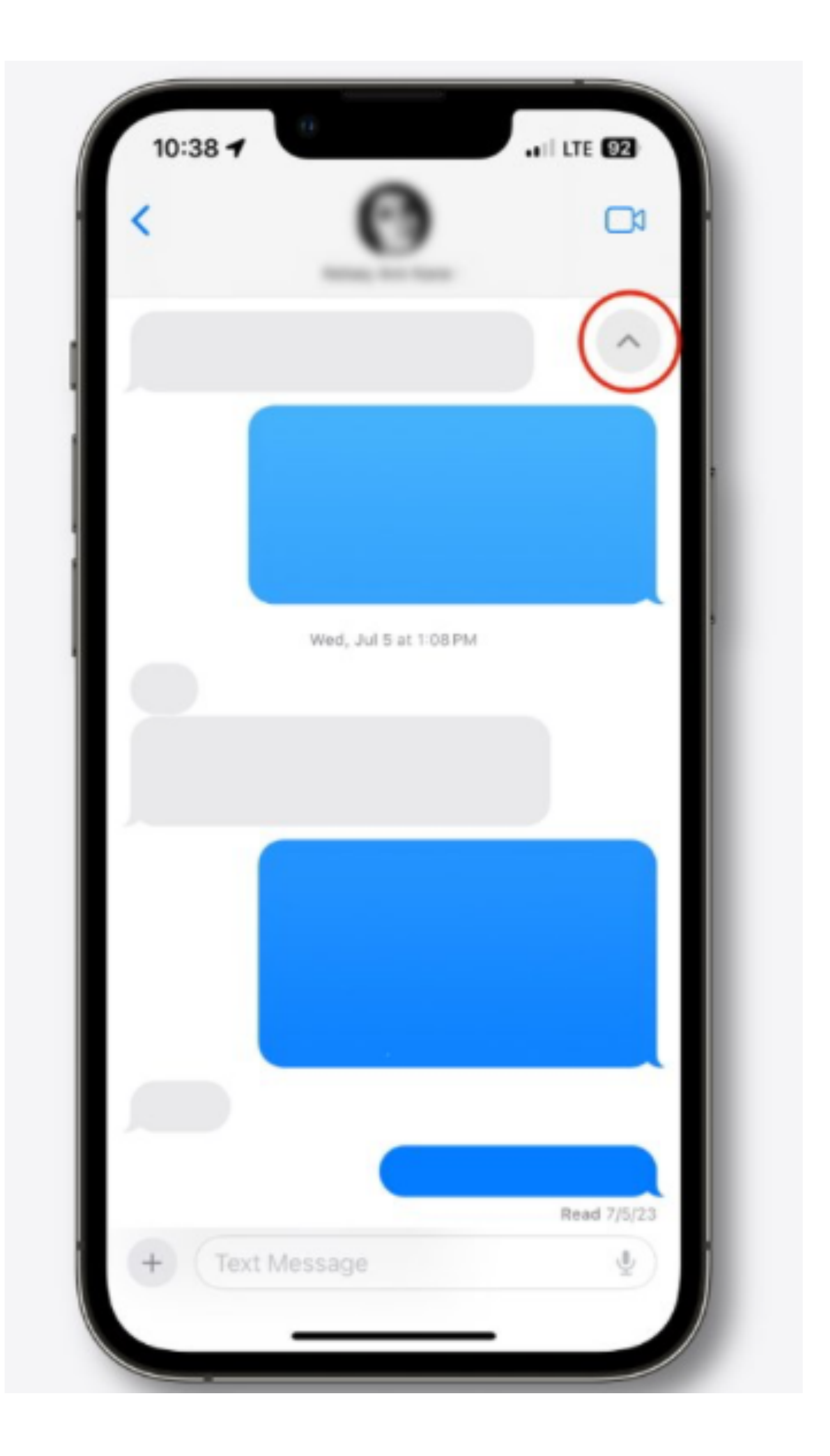

## Messages **Swipe to Reply**

Open Messages and find a message you want to reply to within a conversation. Put your finger on that message bubble and Swipe right on the message.

You will notice a reply arrow pop up on the left. Let your finger go when the arrow pops up This will create an isolated thread, so type your reply and hit send.

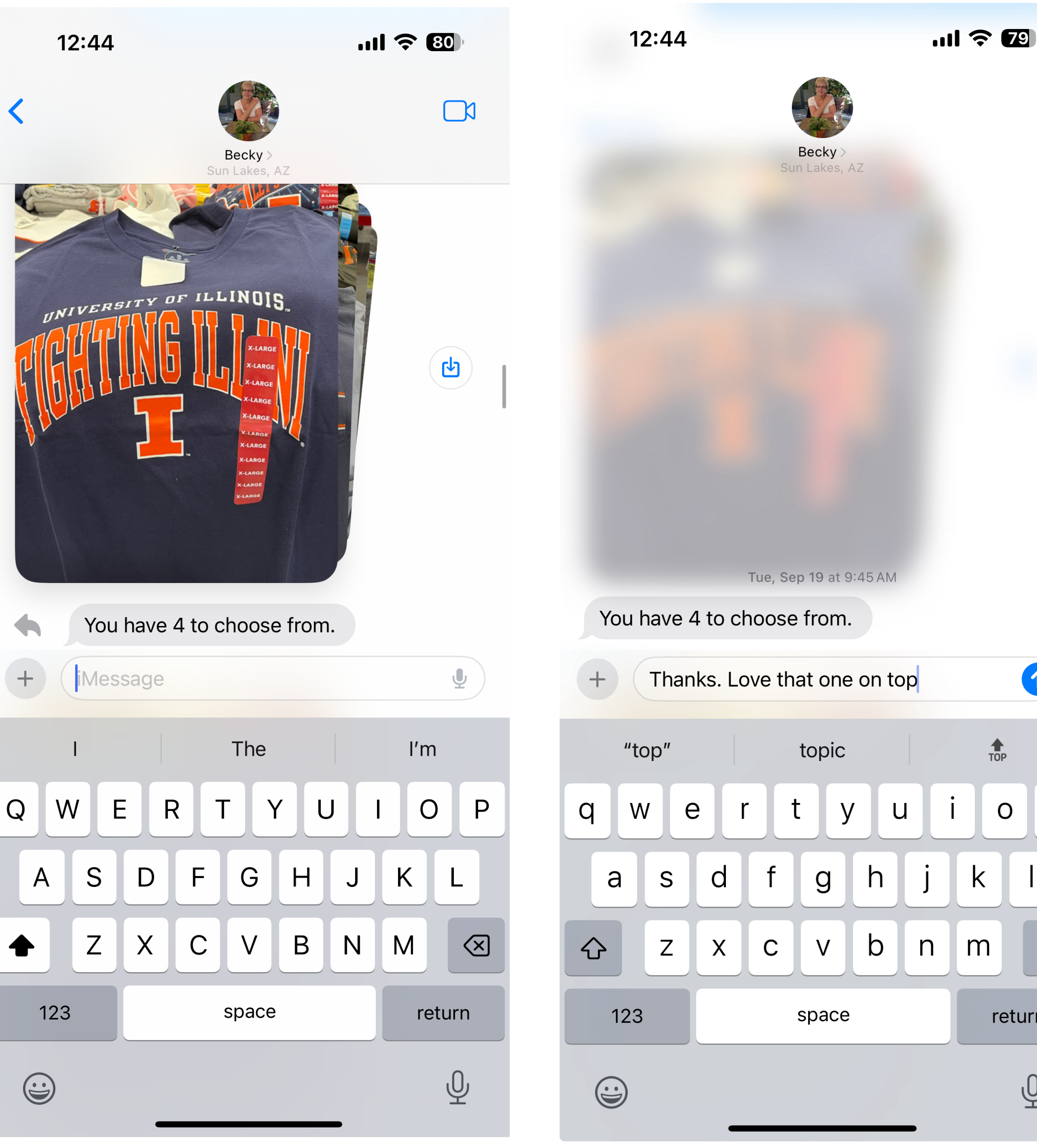

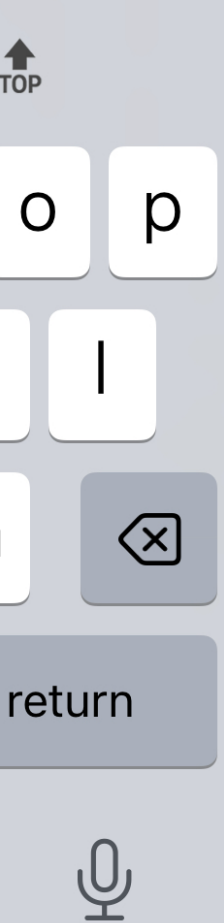

# Messages **Location Sharing (once)**

Share your current location once

You can share your current location as a snapshot. The person who you share with sees only that location, and they won't be able to follow you as you move.

Drop a pin in Messages

1. Open a conversation or start a new message.

2. Tap the Plus button +, then tap Location.

3. Tap the Map Pin button, tap Send Pin, then send your message. (ARROW points to map pin)

In iOS 16 or earlier, you can share your current location in Messages by tapping the person's name at the top of the conversation and then tapping "Send My Current Location." You can also share your current location by dropping a pin in Maps.

When you share your current location once or when you drop a pin, you share only that current location. The person that you shared with can't see your ongoing location as you move.

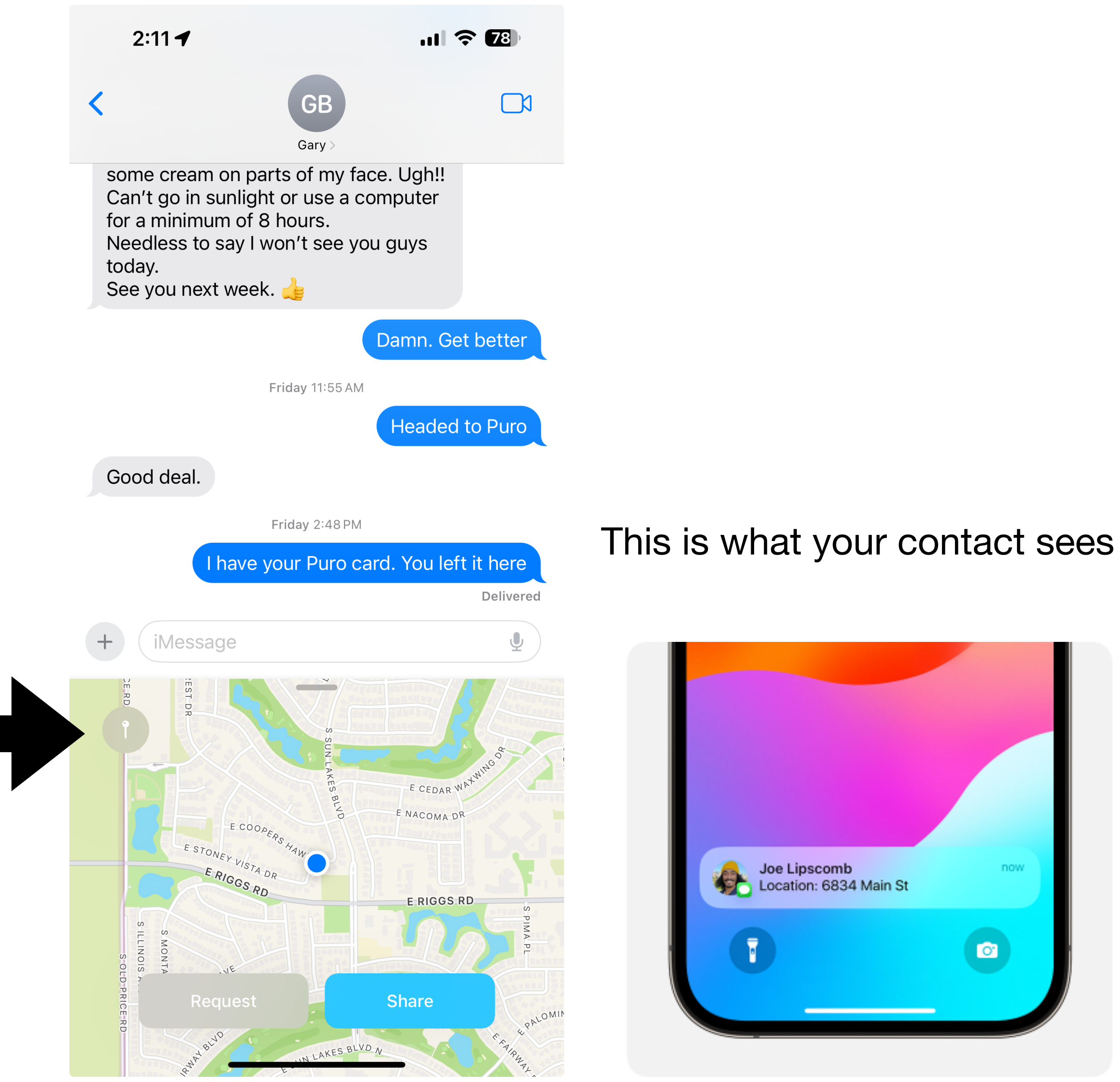

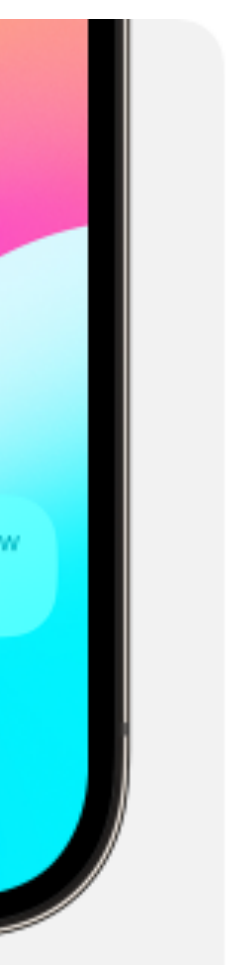

## Messages **Share Location (Ongoing)**

- Tap the Plus button + to share your Live Location right in the conversation. The person or people in that conversation can tap on your location message to find you on a map and get directions to your ongoing location.
- You can also tap the name of the person or group at the top of the conversation. Then tap Share My Location (or tap Request Location to request that they share with you).
- Choose to share your location for an hour, until end of the day, or indefinitely.

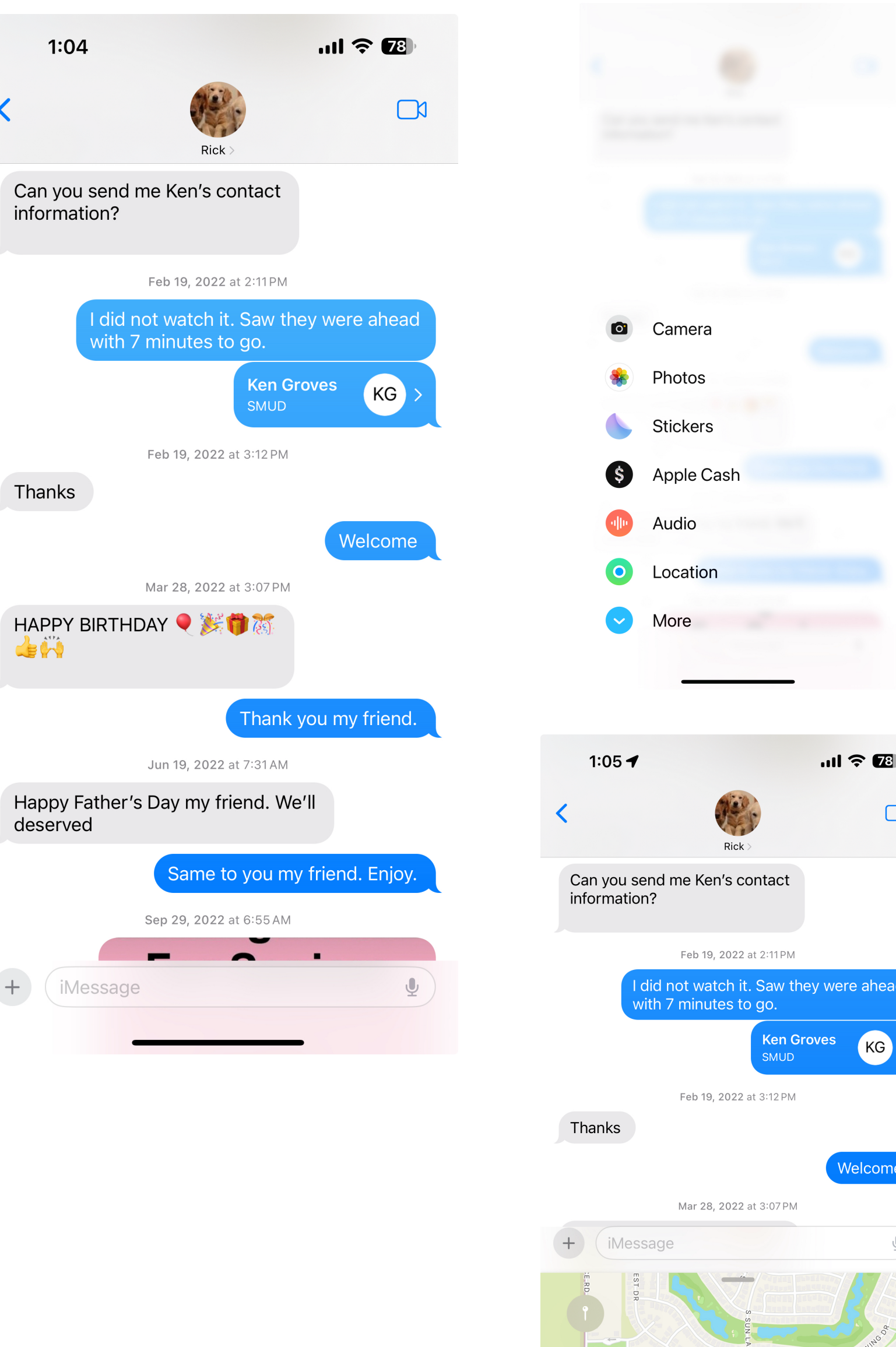

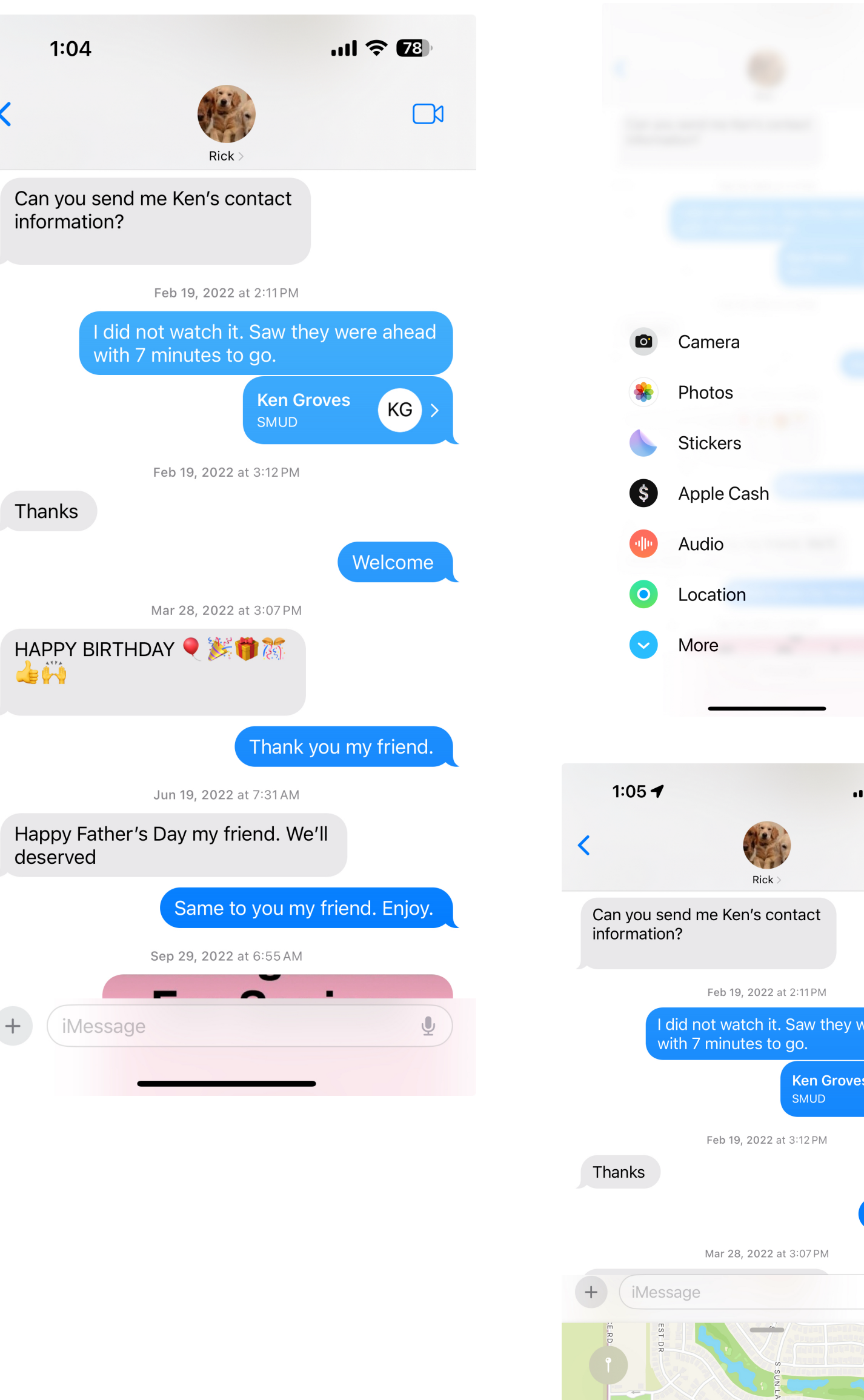

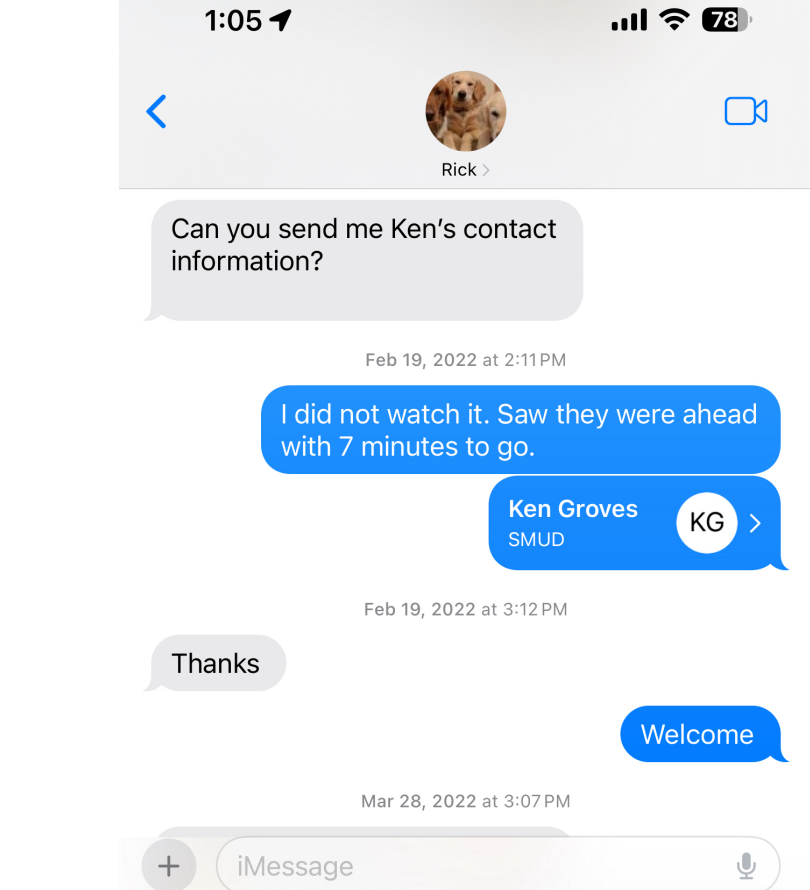

KG

E NACOMA DR

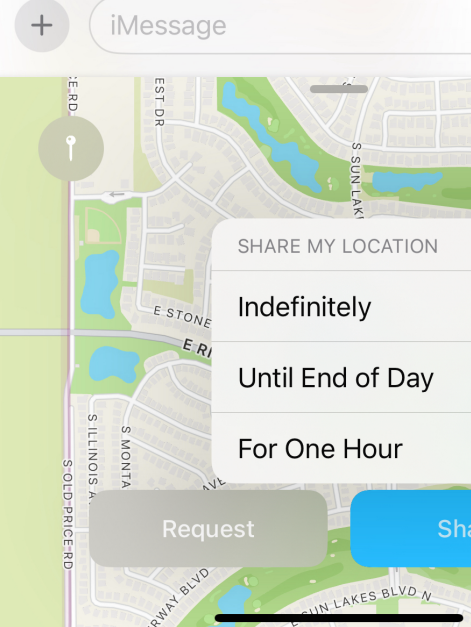

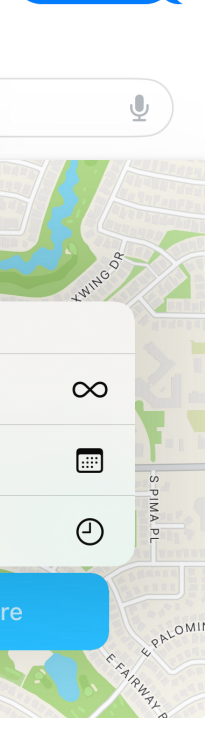

# Other Location Sharing Find My

Start sharing your ongoing location using Find My

- 1.In Find My, tap the Me tab and turn on Share My Location.
- 2.Tap the People tab, tap the Add button + , then tap Share My Location to add a friend and start sharing your location. If you're part of a Family Group, you'll already see your family members.
- 3.Choose to share your location for an hour, until end of the day, or indefinitely.
- 4.Learn more about find my at https://www.apple.com/icloud/find-my/

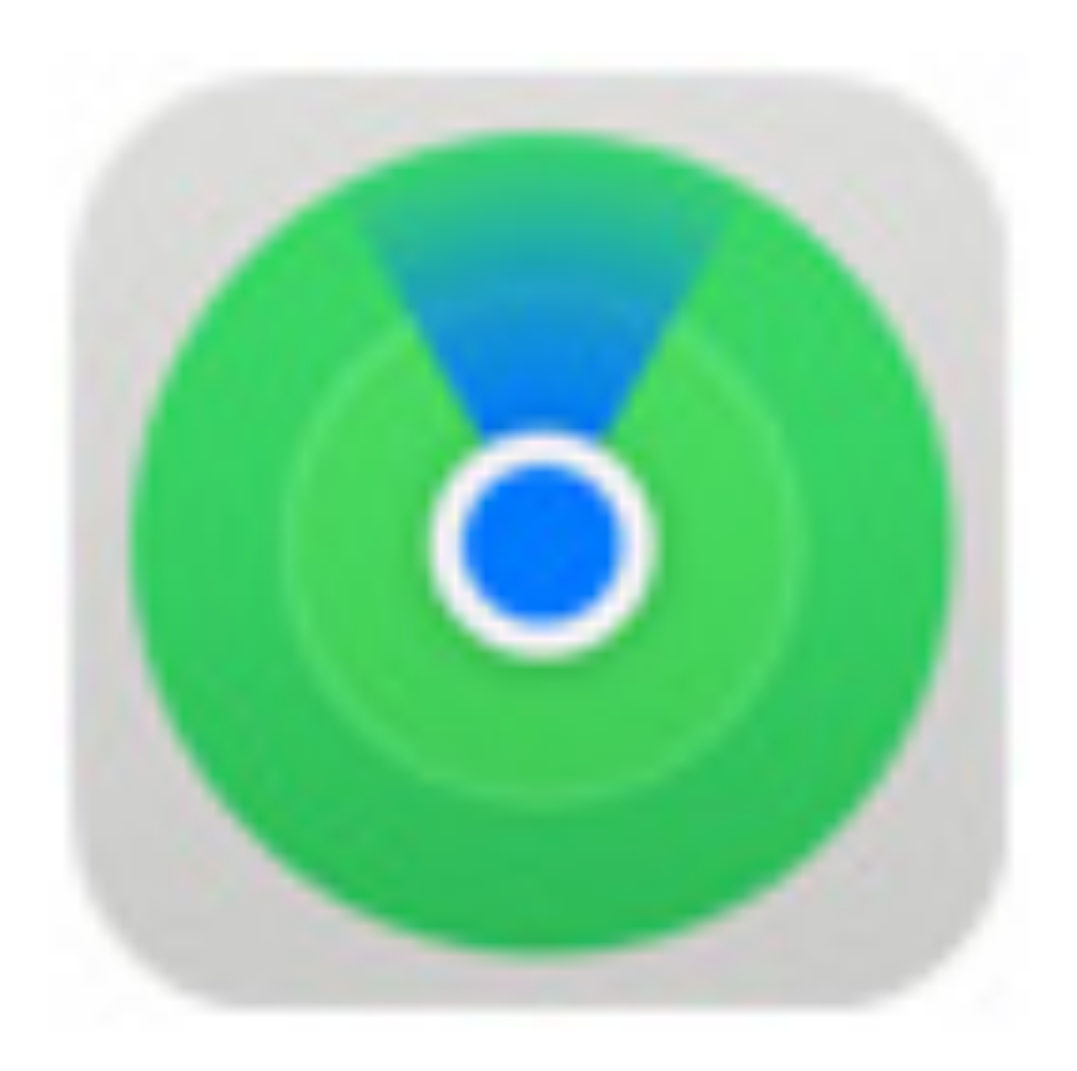

## **Messages** Live Location

- View the location of your Find My Friends Under their name at the top of a conversation (Sun Lakes)
- Touch the Arrow to the right of the name and see the detailed location (address hidden by me)

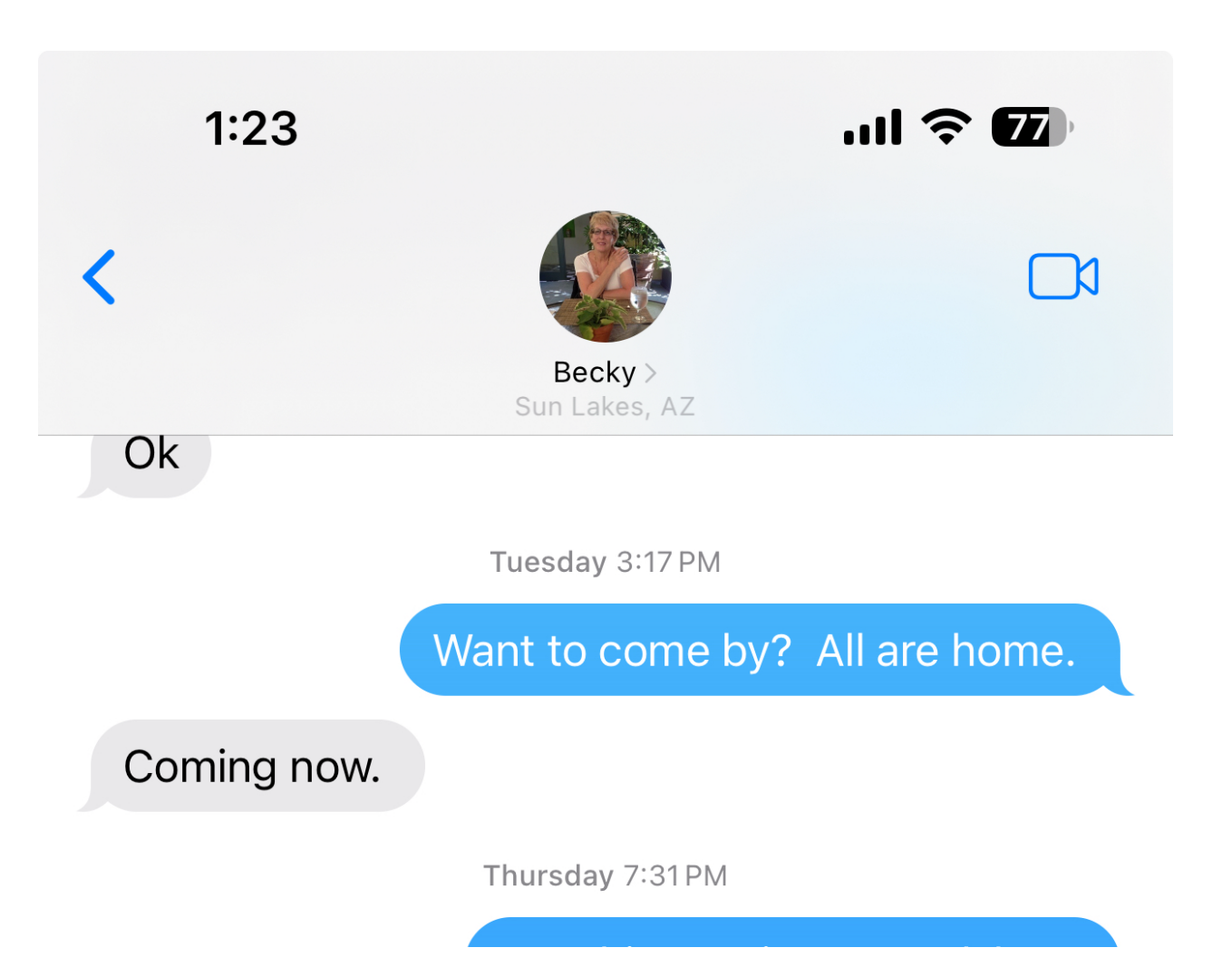

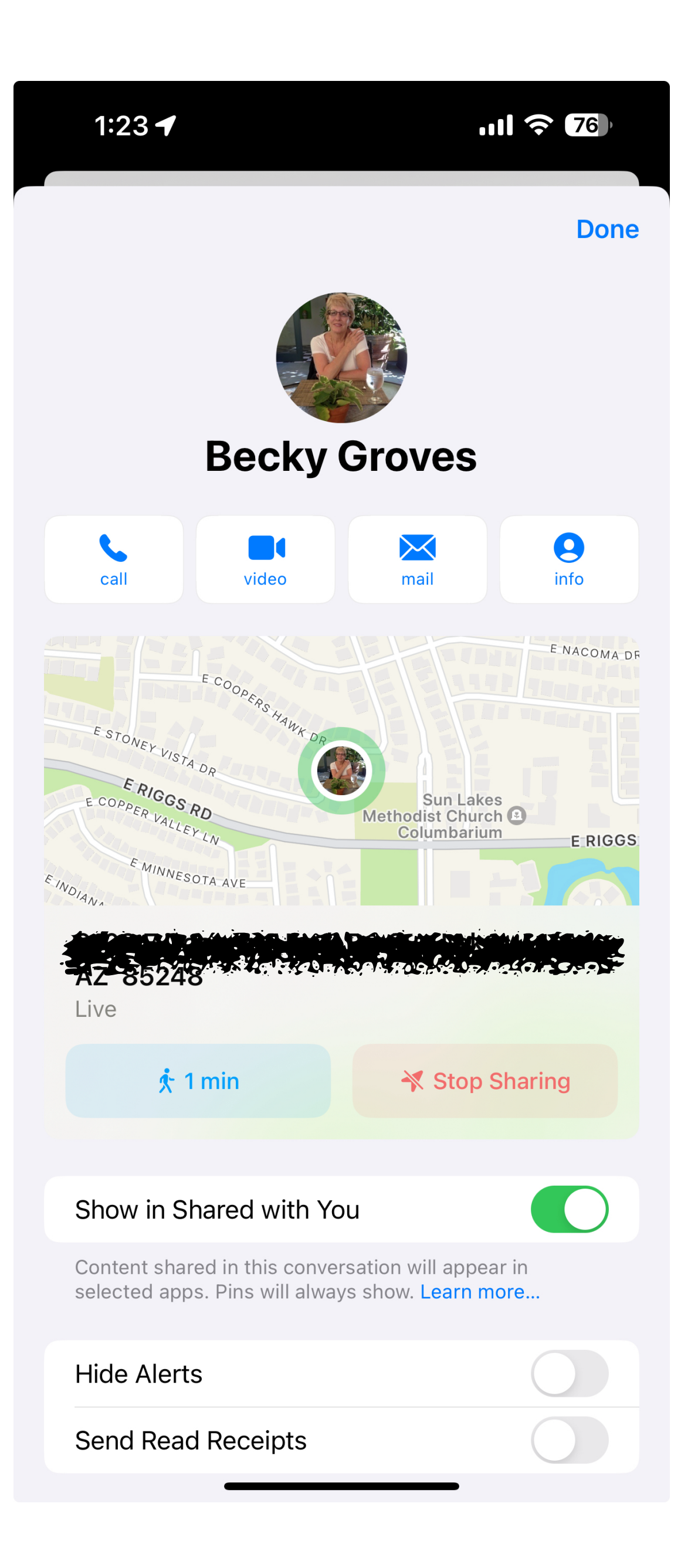

# FaceTime

### Leave a video or audio message

If someone doesn't answer your FaceTime video call, you can record a video message to convey exactly what you want to say.

1.Tap Record Video, wait for the countdown (from 5 to 1), then record your message.

2.Tap ① to send your recorded message, or tap Retake to rerecord the message. You can also tap Save to save it to Photos.

After you send your video message, the recipient is notified.

*Note:* You can receive video messages only from saved contacts, people you've called, and people suggested by Siri.

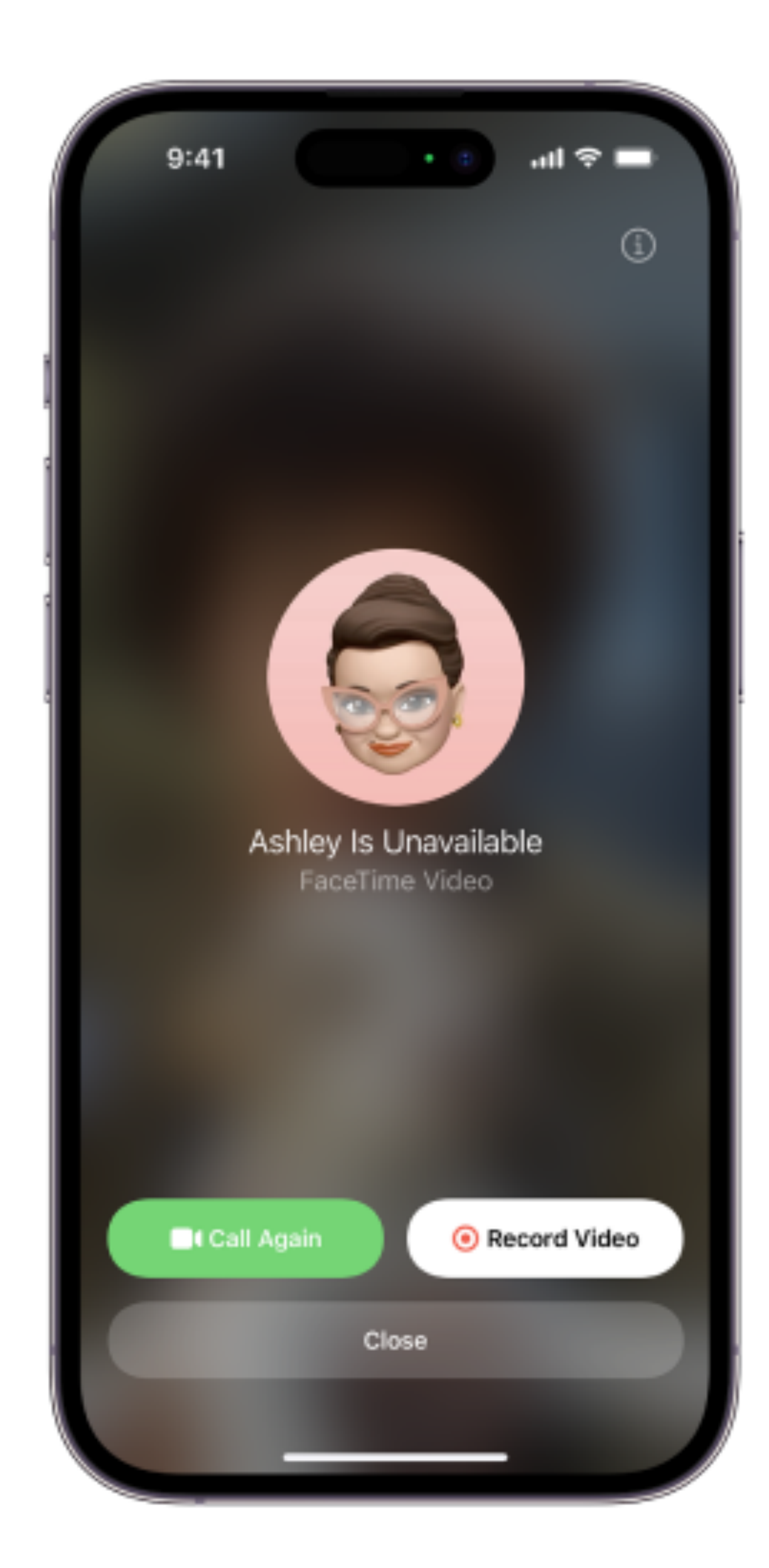

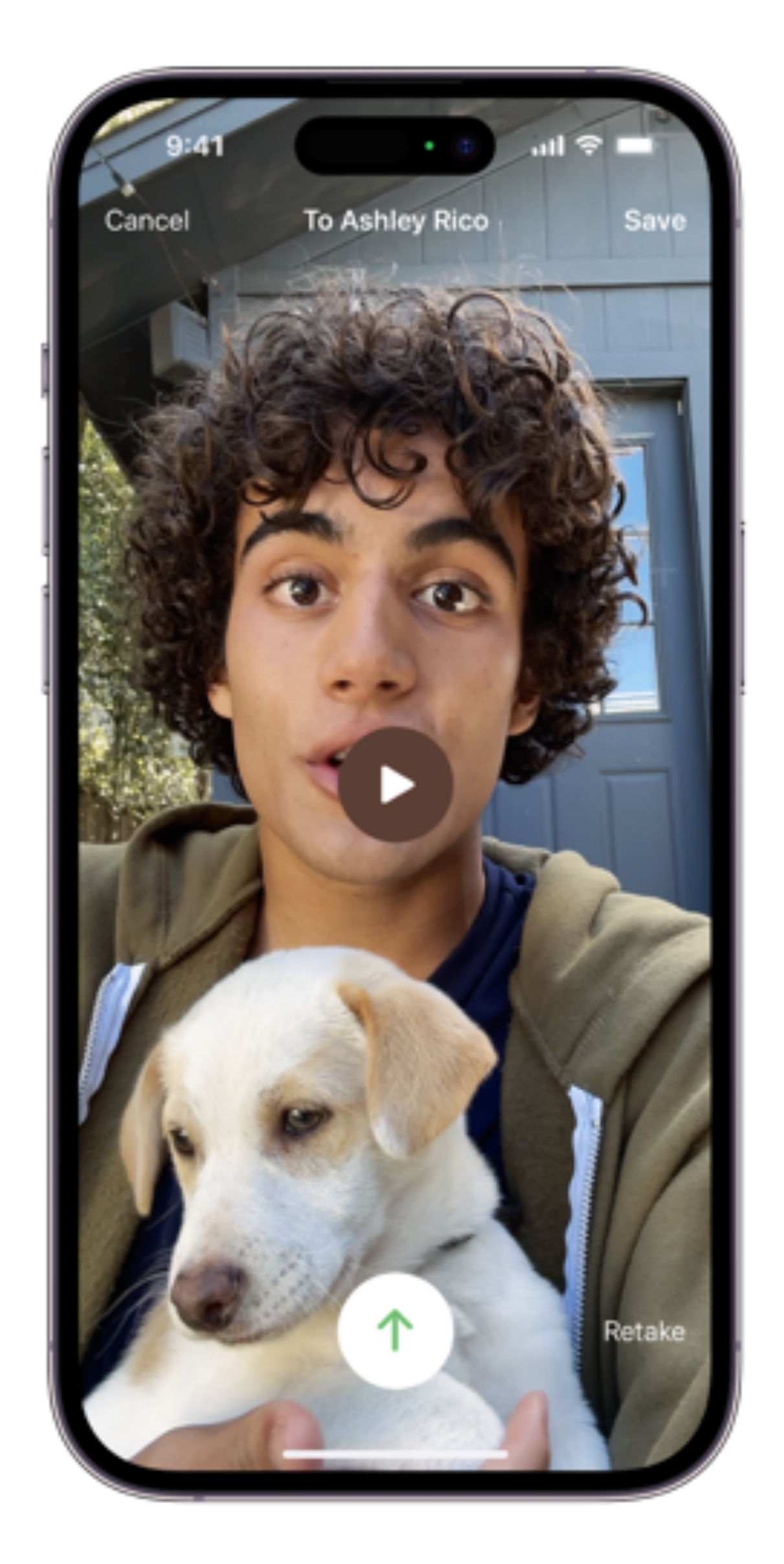

# **FaceTime** Reactions and Gestures

- To use FaceTime reactions in a call, tap and hold on your image > select reaction.
- You can also use relevant hand gestures to trigger reactions in a FaceTime call.
- Heart Gesture = Hearts
- Thumb Up = Thumb Up
- Thumb Down Thumb Down
- Peace Sign = Balloons
- Two Thumb Down = Rain Effect
- Two Peace Signs Confetti
- Two Horn Hands = Laser Beams
- Two Thumb Up = Fireworks

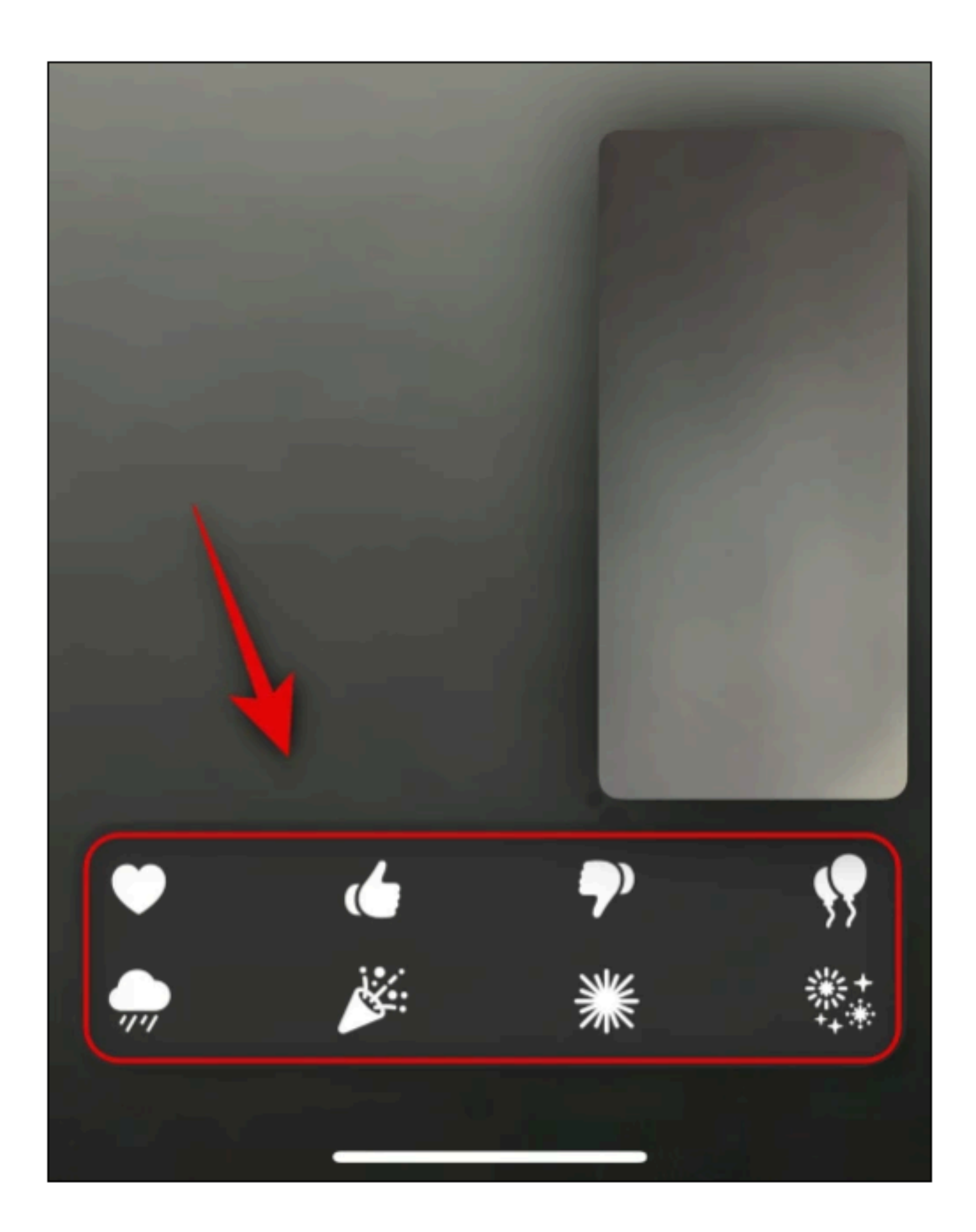

## **Camera** Horizon Level

- Ever feel like your photos are a touch crooked?
- Enter Horizon Level
- Settings/Camera/Level
- Crooked Photos like the one on the right are a thing of the past

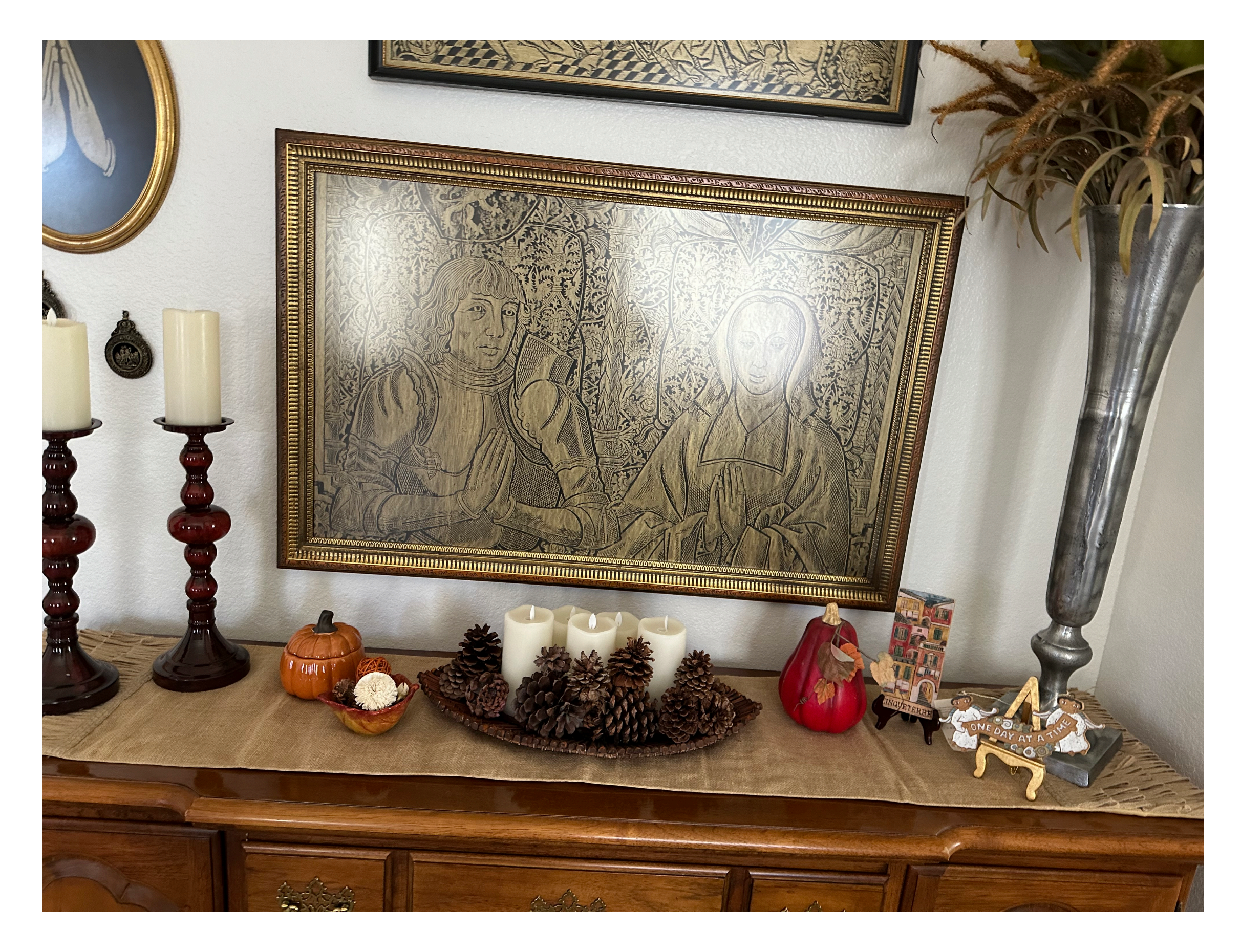

### How to Recognize and **Report Spam Text Messages**

Have you ever gotten a text message from an unknown sender?

Scammers send fake text messages to trick you into giving them your personal information — things like your password, account number, or Social Security number. If they get that information, they could gain access to your email, bank, or other accounts. Or they could sell your information to other scammers.

Scammers often try to get you to click on links in text messages by promising you something. Scammers might

- promise free prizes, gift cards, or coupons
- offer you a low or no interest credit card
- promise to help you pay off your student loans.

Scammers also send fake messages that say they have information about your account or a transaction.

Scammers might

- say they've noticed some suspicious activity on your account.
- claim there's a problem with your payment information.
- send you a fake invoice and tell you to contact them if you didn't authorize the purchase
- send you a package delivery notification but it's fake

The messages might ask you to give some personal information like how much money you make, how much you owe, or your bank account, credit card, or Social Security number.

Or they might tell you to click on a link to learn more about the issue. Some links might take you to a spoofed website that looks real but isn't. If you log in, the scammers then might steal your username and password.

Other messages might install harmful malware on your phone that steals your personal or financial information without you realizing it.

If you get a text message from an unknown number and it asks you to give some personal or financial information, **don't click on any links**.

Legitimate companies won't ask for information about your account by text ever. If you think the message might be real, contact the company using a phone number or website **you know is real**.

Not the information provided in the text message.

Block this Caller in Messages

From the Messages app, open the conversation tap the contact at the top of the conversation. Tap the "info" button, scroll down, then tap Block this caller.

Filter messages from unknown senders You can filter messages from people who aren't saved in your Contacts. To filter messages, go to Settings > Messages, scroll down and turn on Filter Unknown Senders. In Messages, tap Filters, then tap Unknown Senders. You won't get notifications for these senders (this can be problematic)

# **Blocking Messages** One Number at a time

- Click on the phone or texting number of the sender (left photo)
- Click on info (middle photo)
- Manage or Block this individual contact

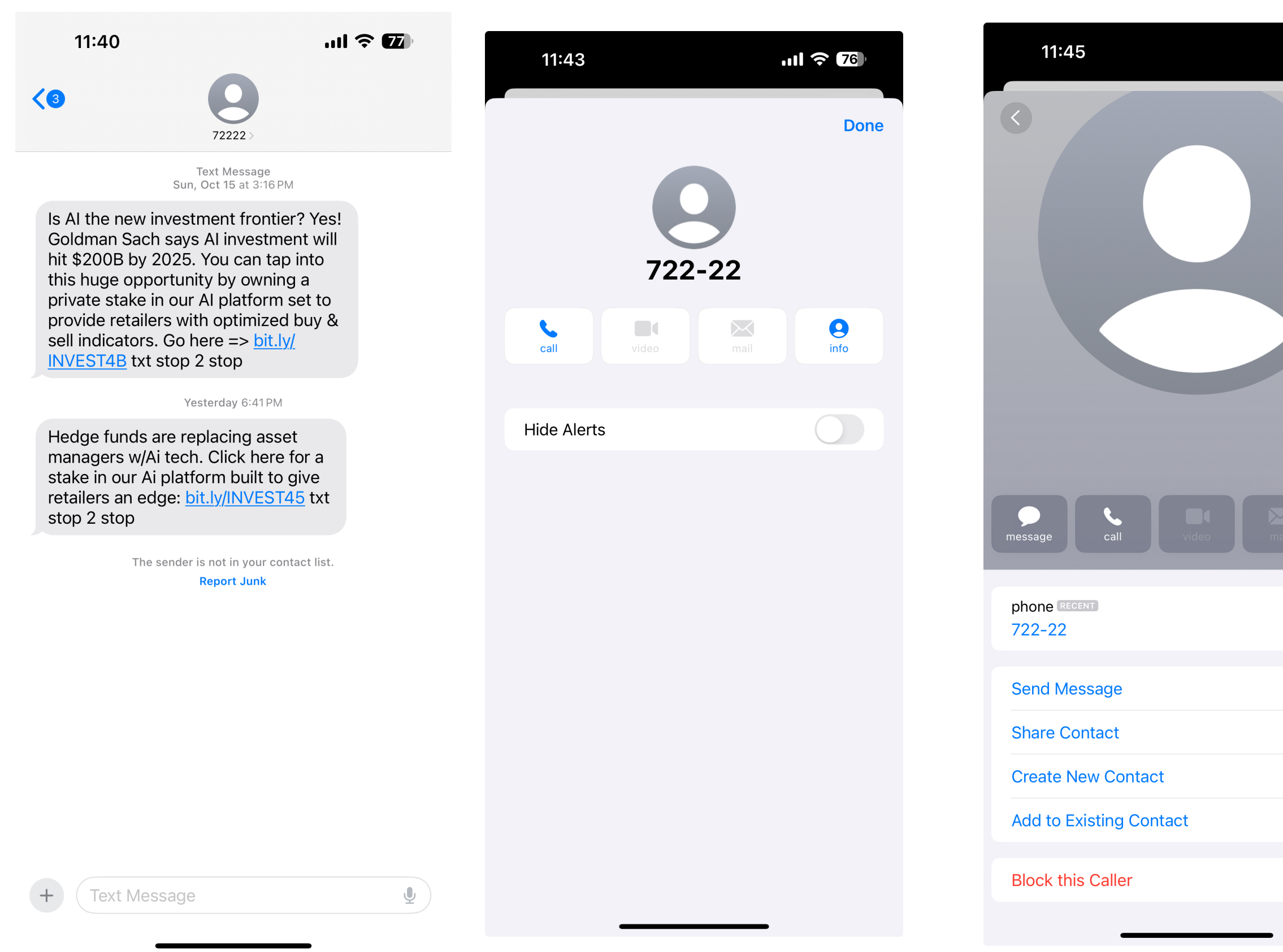

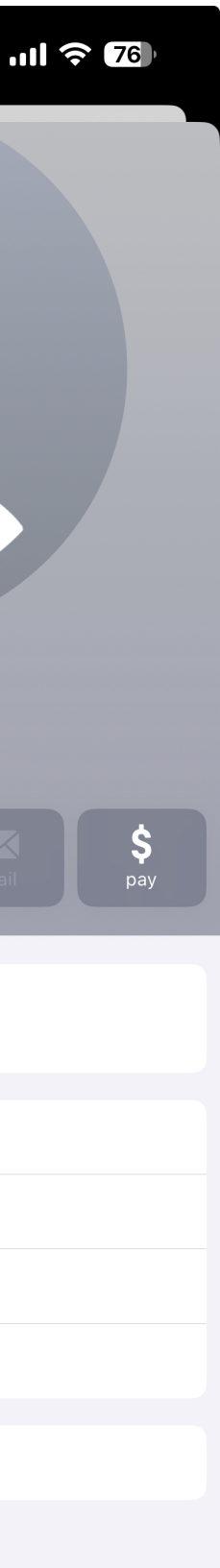

# **Block A Caller Stop Harassing Calls**

- Click on the i in the circle
- This gives you options of how to manage this phone number
- You can Create a new Contact, Add this number to an existing texting contact, Ad and Emergency contact or BLOCK this CONTACT.
- **BLOCKING IS FUN**

Edit

iPhone

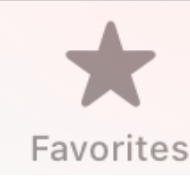

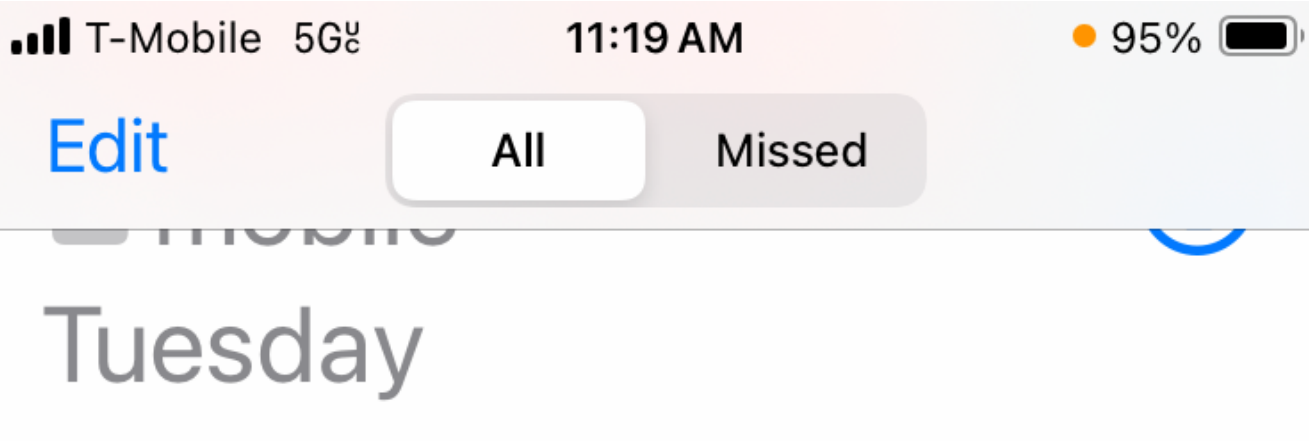

### +1 (928) 628-8958 (i) Scam Likely Tuesday

### +1(978)393-8954

Cigna Medicare Tuesday

### **Gary Bross**

Tuesday

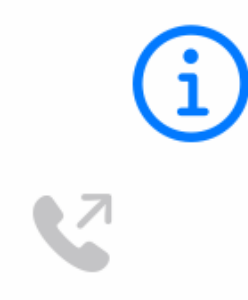

(i)

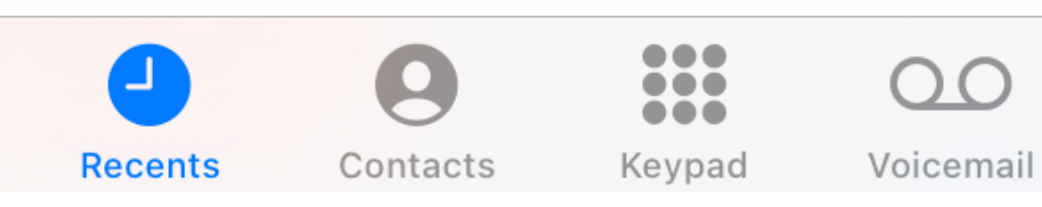

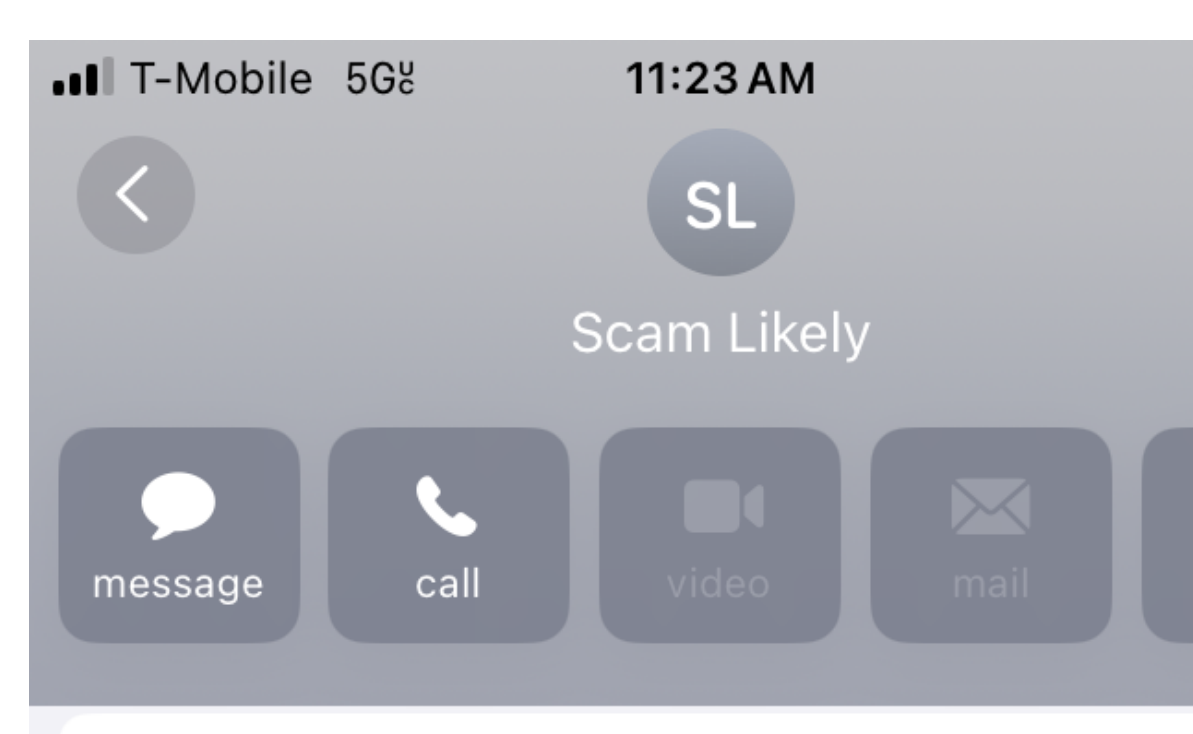

October 31, 2023 12:41PM Missed Call

Share Contact

**Create New Contact** 

Add to Existing Contact

Add to Emergency Contacts

Block this Caller

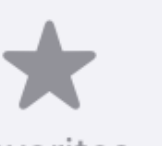

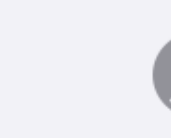

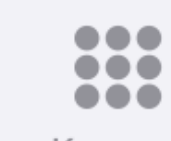

Favorites

Recents

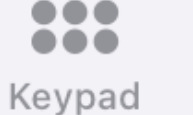

Contacts

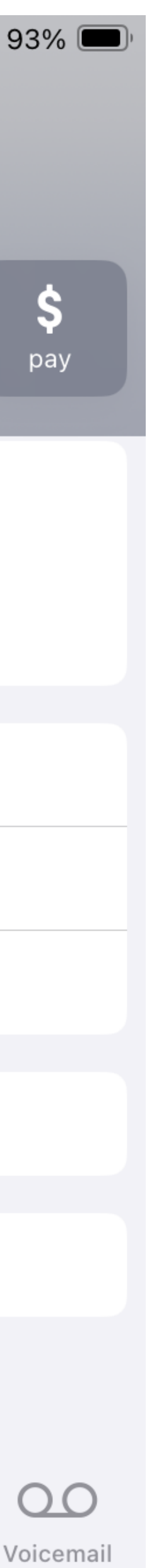

# Contact Photo vs Posters?

- Downloading and assigning photos & ringtones to different people has been around for years.
- Often, these customizations are for the user and have little to no impact on the person on the other end of the line.
- Must be done for each individual.....

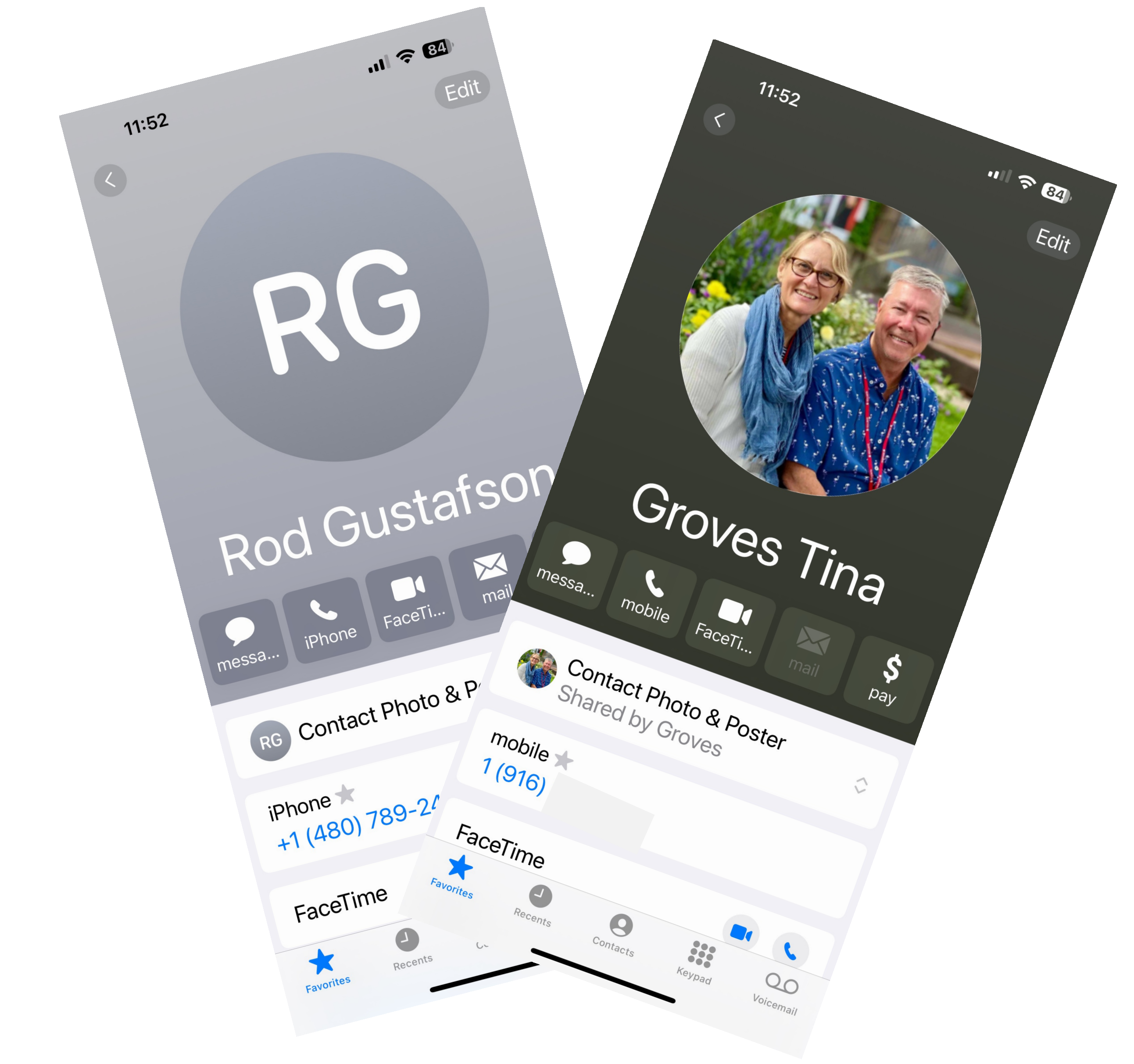

# Contact Posters

- But Apple is shaking that up in iOS 17.
- iPhone users can create a custom Contact Poster with their name and an image that automatically shows up when calling or messaging another iPhone
- With Name & Photo Sharing for Contacts turned on, your Contact Poster will be shared automatically with your contacts.

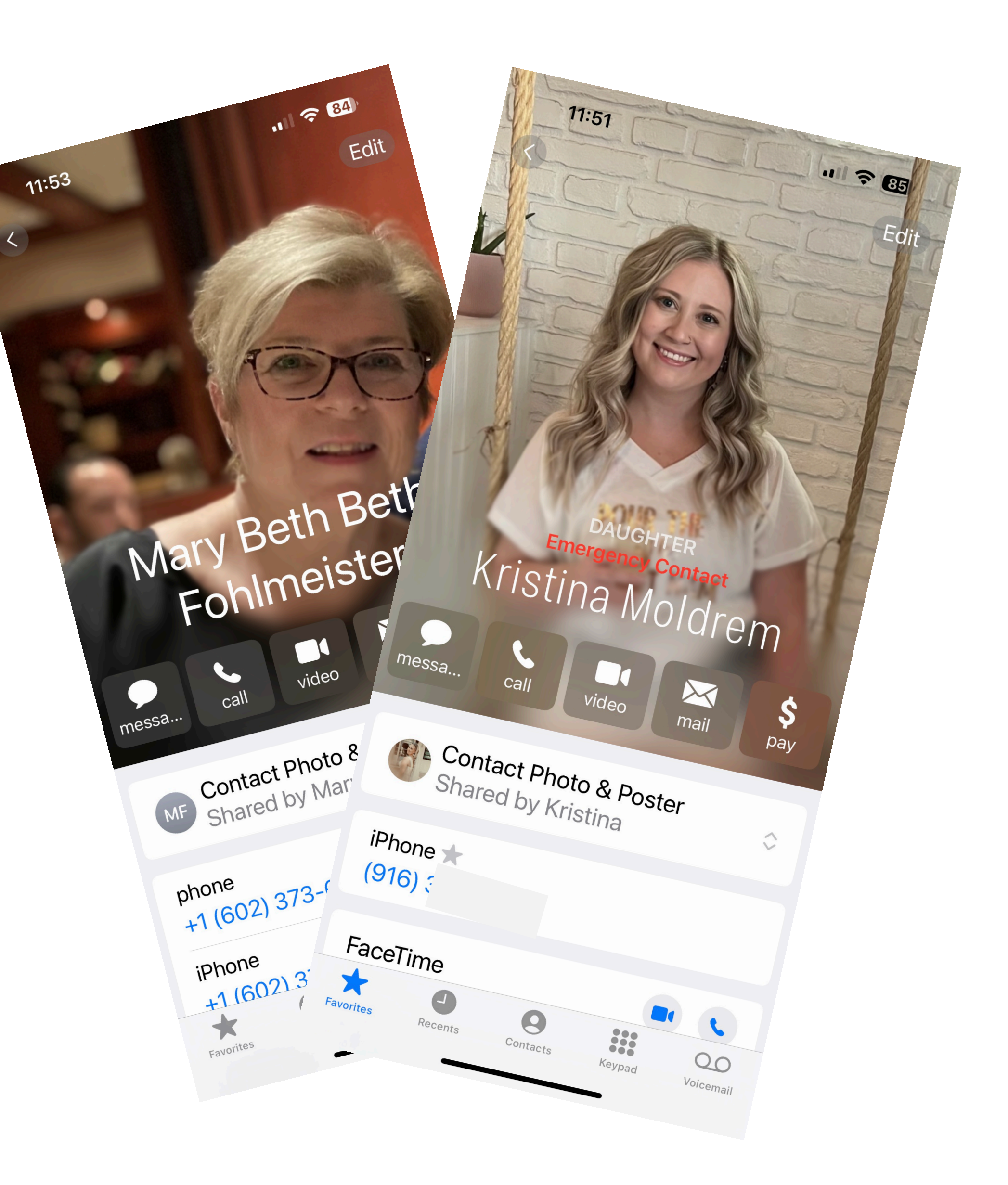

# iWatch (class Planned January 2024) **Unique features of** smartwatches

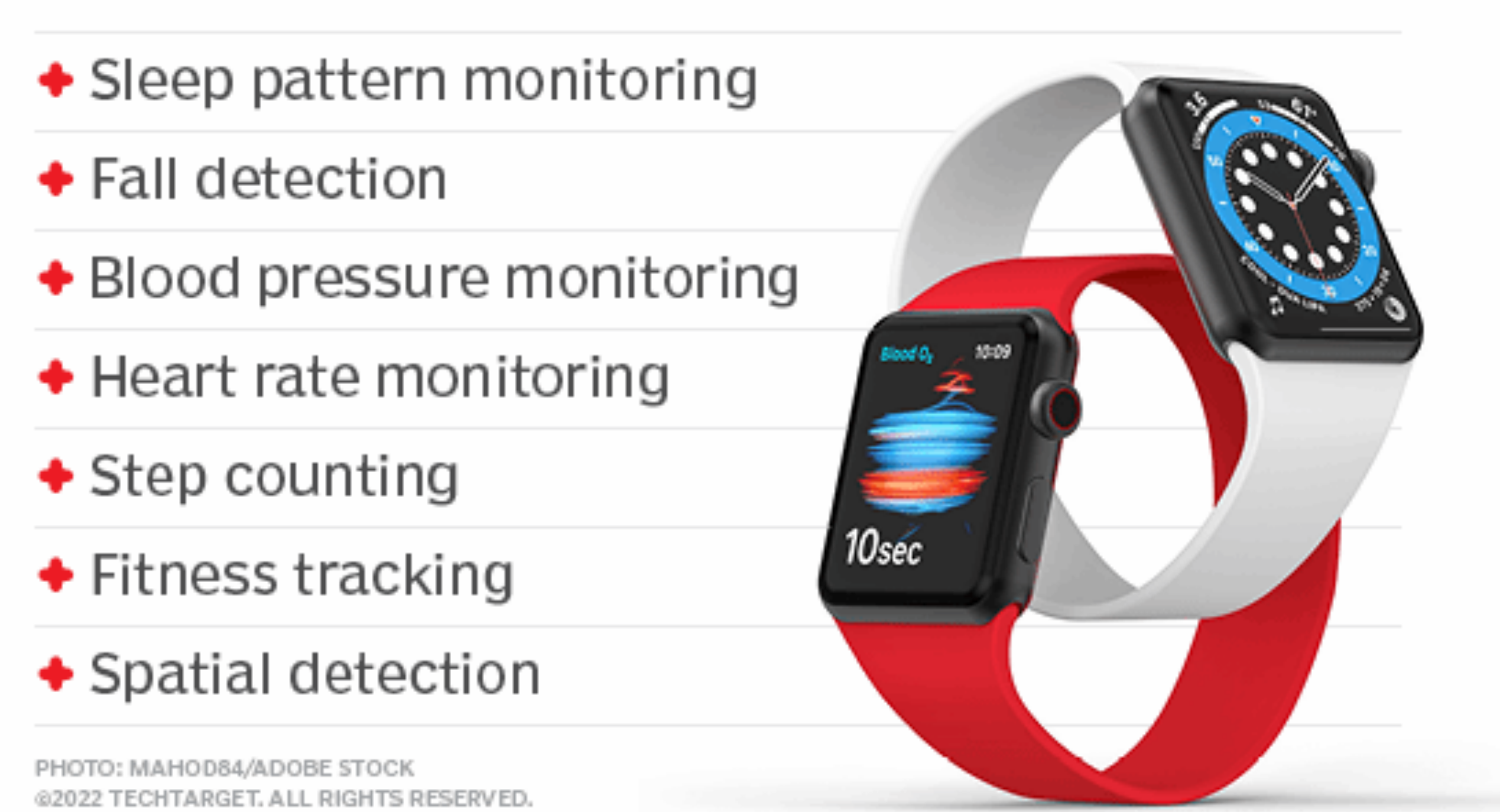

The feature works by calling the local emergency number and sharing your location information. When the call ends, the phone also alerts your emergency contacts with a text message with the recipient receiving updates if and when your location changes.

# Kristina Moldrem

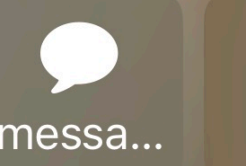

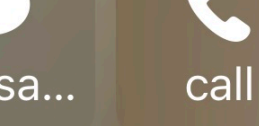

11:51

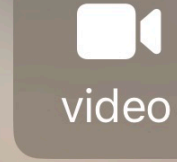

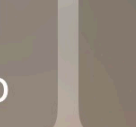

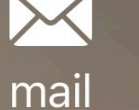

\$ pay

 $\hat{\mathbf{x}}$ 

. 1 ? 85

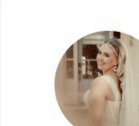

**Contact Photo & Poster** Shared by Kristina

iPhone ★ (916) 367-8442

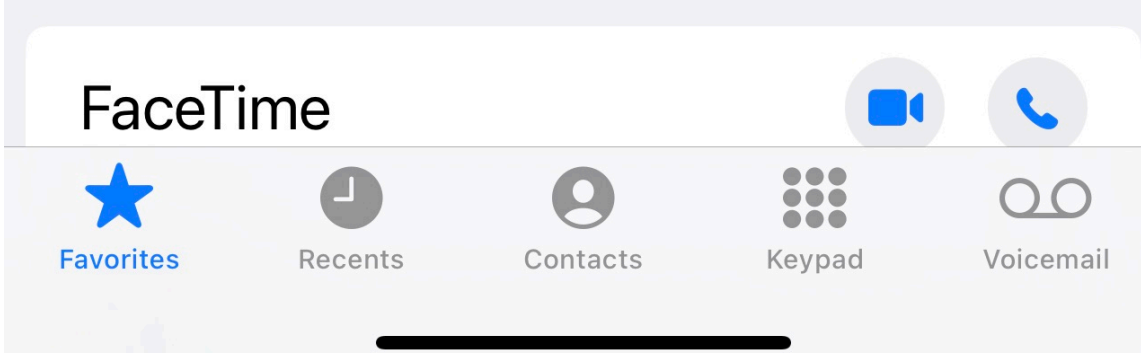

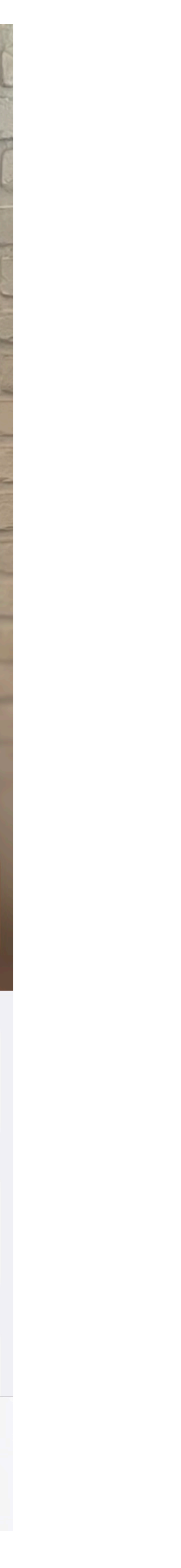

# December Password Management

# Password Locations.....

- Post-it notes
- Scraps of paper on your desk or under your keyboard
- Loose pages
- Spiral-bound notebooks
- Pages in your calendar
- Rolodex

| 9:     | 41 🗊                                        | <del>?</del> | ,    |
|--------|---------------------------------------------|--------------|------|
| Settin | gs Passwords                                | +            | Edit |
| Q Sea  | arch                                        |              | Ţ    |
|        |                                             |              |      |
|        | Security Recommendations<br>No issues found |              | 0 >  |
|        | Password Options                            |              | >    |
| ć      | apple.com<br>a.cup.of.joe@icloud.com        |              | >    |
| J      | <b>jenis.com</b><br>a.cup.of.joe@icloud.com |              | >    |
| K      | kayak.com<br>a.cup.of.joe@icloud.com        |              | >    |
|        | lacolombe.com                               |              | >    |

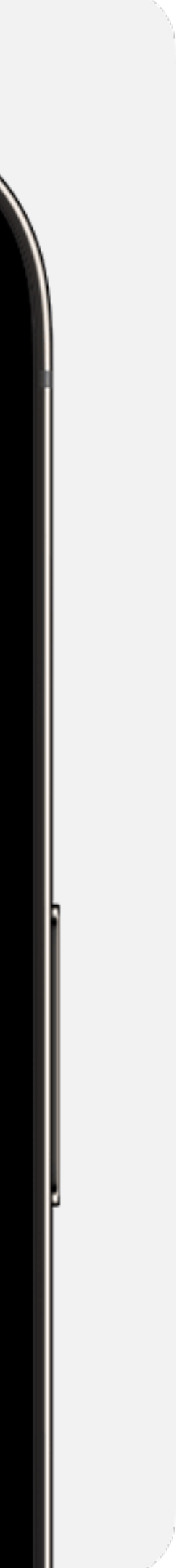

# December Password Management

1.123456 2.password 3.123456789 4.12345 5.12345678 6.qwerty 7.1234567 8.111111 9.1234567890 10.123123

# **Top 10 Passwords**

Passwords generated by iOS are: - 20 characters long rabmih-xoqxo8-nigfYs kLA-489-h5n-5aa 

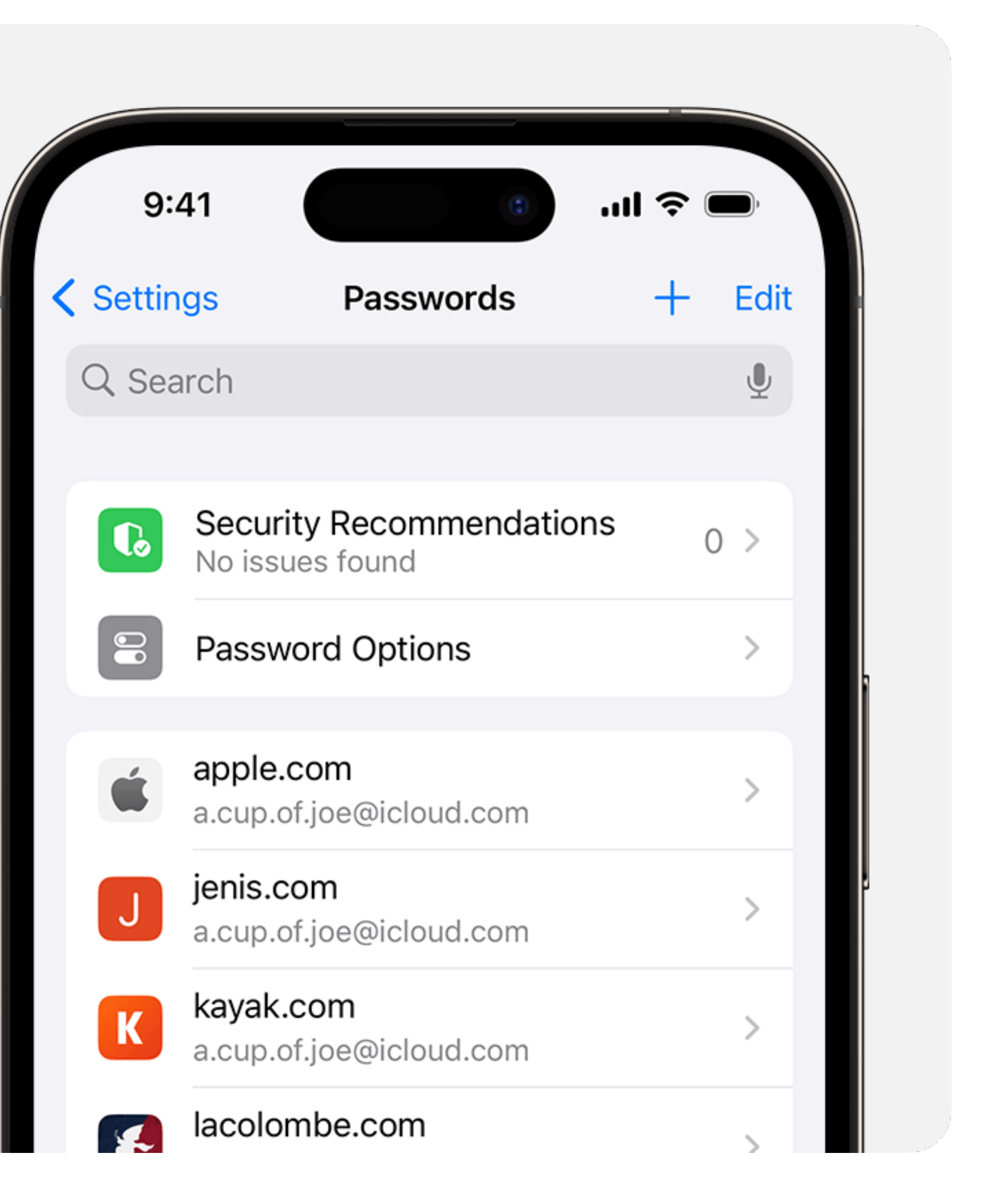

# Password Management (Did you Know)

- Set up and never have to remember a password again
- Ask Siri to find saved passwords
- Save your passwords and passkeys across your devices with iCloud Keychain
- Use AutoFill to store credit card information
- Alerts you to security recommendations
- IOS17 allows you a way to share passwords and passkeys with your family

| 5           | :20 6                                                                                                    | 'II S                            | 547            |
|-------------|----------------------------------------------------------------------------------------------------|----------------------------------|----------------|
| A Pa        | sswords Passwords                                                                                                    | +                                | $\bigcirc$     |
| Q           | Search                                                                                                    |                                  | Ţ              |
|             |                                                                                                    |                                  |                |
|             | Security Recommendat<br>Security risks found                                                                                           | tions                            | 226 >          |
|             | Password Options                                                                                                    |                                  | >              |
|             | Share Passwords<br>and Passkeys<br>You can safely and secur<br>passwords and passkeys<br>choose with family, friend<br>close contacts. | ely shar<br>that yo<br>ls, or ot | re<br>u<br>her |
|             | Get Started                                                                                                    |                                  |                |
|             |                                                                                                    |                                  |                |
| Û           | Recently Deleted                                                                                                    |                                  | 73 >           |
| А           |                                                                                                    |                                  |                |
| <b>\$</b> . | aa.com<br>A48JT36                                                                                                    |                                  | >              |
| <b>\$</b> . | aa.com<br>D65JT30                                                                                                    |                                  | >              |
| Α           | aaa.com<br>ken.tina. <u>groves@gmail.co</u>                                                                                            | m                                | >              |

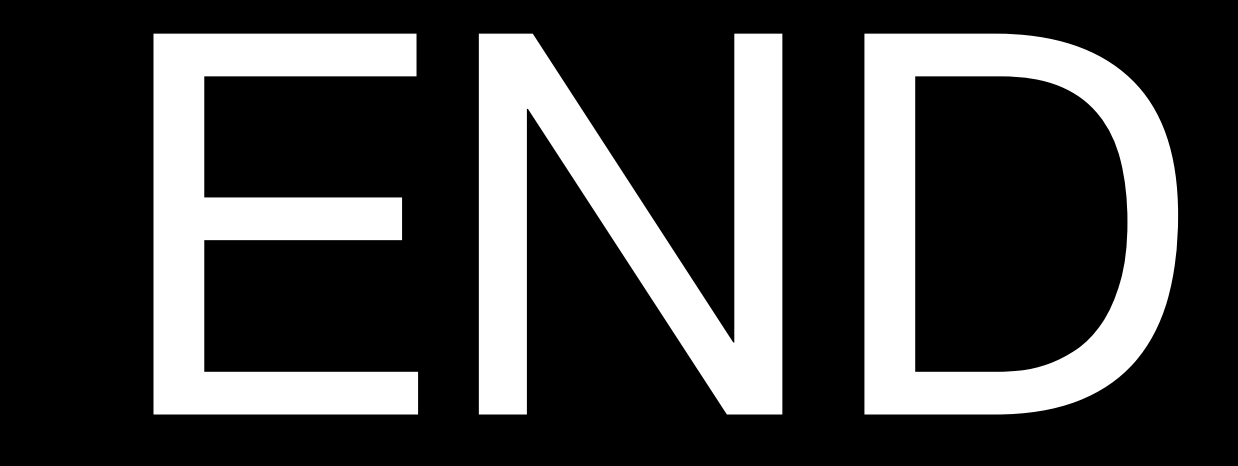

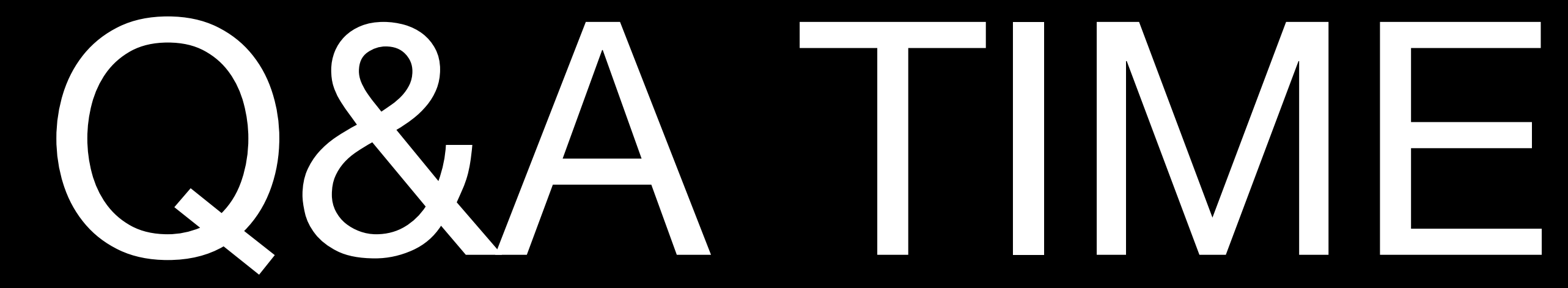

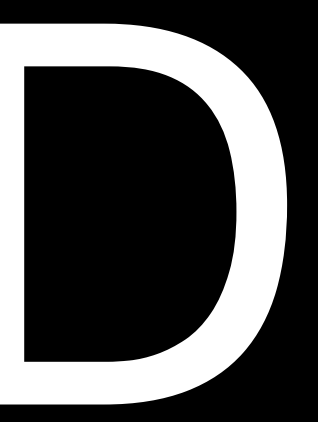